# 视频门禁管理平台 快速使用说明书

|   | 目           | 큧              | 2          |
|---|-------------|----------------|------------|
| 1 | 系统登         | 差录             | 3          |
| 2 | 创建、         | N区             | 3          |
|   | 2.1         | 快速创建小区         | 3          |
|   | 2.2         | 新增             | 6          |
|   | 2.3         | 查询设备编号         | 7          |
|   | 2.4         | 设备上云平台         | 7          |
| 3 | 人员登         | 登记             | 9          |
|   | 3.1         | 人员登记           | 9          |
|   | 3.2         | 人员入住1          | 1          |
|   | 3.3         | 门禁授权1          | 12         |
|   | 3.4         | 查看人员1          | 14         |
| 4 | 发卡铜         | 肖卡1            | 18         |
|   | 4.1         | 发卡授权1          | 18         |
|   | 4.2         | 有效卡片1          | 19         |
|   | 4.3         | 无效卡片           | 21         |
| 5 | 人体特         | 寺征管理           | 22         |
|   | 5.1         | 人脸识别授权2        | 22         |
|   | 5.2         | 高级管理2          | 23         |
| 6 | 门禁记         | 2录2            | 26         |
|   | 6.1         | 刷卡开门2          | 26         |
|   | 6.2         | APP 卡门2        | 26         |
|   | 6.3         | 高级管理2          | 27         |
| 7 | 广告管         | <sup>拿</sup> 理 | 27         |
|   | 7.1         | 素材管理2          | 27         |
|   | <b>7.</b> 2 | 播放策略管理         | 30         |
|   | 7.3         | 发布记录           | 34         |
|   | 7.4         | 设备获取状态         | 34         |
| 8 | 账号.         |                | <b>ļ</b> 1 |
|   | 8.1         | 更改密码4          | ł2         |
|   | 8.2         | 退出系统           | 12         |

# 目 录

# 1 系统登录

在浏览器中输入正确地址后显示登录界面,其界面显示如下:

| 填入您的账号与密码  |
|------------|
| 💄 Username |
| Password   |
| 93875 登录   |

输入正确的账号、密码、验证码后,点击"登录",进入如下界面:

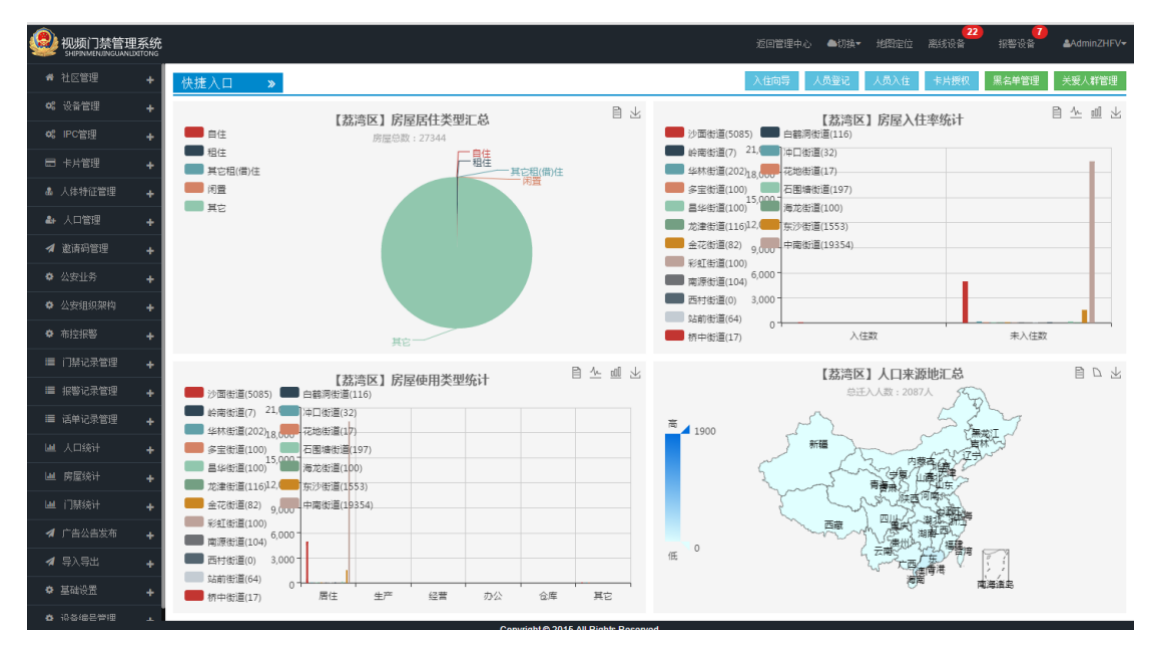

# 2 创建小区

#### 2.1 快速创建小区

使用快速创建可以创建出三种模式的小区分别为:完整模式、大型模式、小型模式。 1、完整模式:使用此模式创建出来的小区层级包括:期、区、栋单元、层、房;

|          | 里系统 |                                                |        |      |    |          | 返回管理中心 🔷切換 | 22<br>• 地图定位 离线设备 | <mark>7</mark><br>报警设备 |
|----------|-----|------------------------------------------------|--------|------|----|----------|------------|-------------------|------------------------|
| ✿ IPC管理  | +   | 社区规划                                           |        |      |    |          |            |                   |                        |
| 🗐 卡片管理   | +   | 区域                                             | ÛBE -  | 小区层级 | 操作 |          |            | 操作                |                        |
|          | +   | > 沙面街道                                         | 快速创建   |      |    | <b>^</b> |            |                   |                        |
| ♣ 人口管理   | +   | > 岭南街道                                         | 普通创建   |      |    |          |            |                   |                        |
| ✓ 邀请码管理  | +   | > 华林街道                                         | 包設建 👻  |      |    |          |            |                   |                        |
| A Adulta |     | > 多宝街道                                         | 创建 -   |      |    |          |            |                   |                        |
| * 28117  | *   | > 昌华街道                                         | 包胎主 👻  |      |    |          |            |                   |                        |
| ✿ 公安组织架构 | +   | <ul> <li>         龙津街道     </li> </ul>         | 创建 -   |      |    |          |            |                   |                        |
| ◆ 布控报警   | +   | > 並化街道                                         | 101注 ▼ |      |    |          |            |                   |                        |
| ■ 门禁记录管理 | +   | <ul> <li>米紅茵連</li> <li>&gt; 南須街道</li> </ul>    |        |      |    |          |            |                   |                        |
| ■ 报警记录管理 | +   | <ul> <li>Mantule</li> <li>&gt; 西村街道</li> </ul> | 0/2 ▼  |      |    |          |            |                   |                        |
| ■ 话单记录管理 | +   | > 站前街道                                         | 0健 ▼   |      |    |          |            |                   |                        |
|          | +   | > 桥中街道                                         | 包服主 👻  |      |    |          |            |                   |                        |
| Ш 房屋统计   | +   | > 白鹤洞街道                                        | 创建 🗸   |      |    |          |            |                   |                        |
| 山 门辖结计   |     | > 冲口街道                                         | 包括主 👻  |      |    |          |            |                   |                        |
|          | -   | > 花地街道                                         | 创建 👻   |      |    |          |            |                   |                        |
| 🧖 「吉公吉友布 | +   | > 石围塘街道                                        | 包括主 -  |      |    |          |            |                   |                        |
| Я 导入导出   | +   | <ul> <li>海龙街道</li> </ul>                       | 包設畫 👻  |      |    |          |            |                   |                        |
| ✿ 基础设置   | -   | <ul> <li>东沙街道</li> <li>土田(1)第</li> </ul>       | 创建 ▼   |      |    |          |            |                   |                        |
| 社区规划     |     | > 中南街道                                         | 包胎主 👻  |      |    |          |            |                   |                        |
| 区域       |     |                                                |        |      |    |          |            |                   |                        |
| ✿ 设备编号管理 |     |                                                | -      |      |    | -        |            |                   |                        |

操作方法:点击基础设置-社区规划-区域后面的创建选择快速创建,详见下图

在弹出的对话框内选择完整模式,详见下图

请选择地区创建一个小区

×

| 完整模式 大型模式 小型模 | <u>द</u>                              |
|---------------|---------------------------------------|
| 镇街道:          | 请选择    ▼                              |
| 居委村委:         | <b>•</b>                              |
| 小区名称:         |                                       |
| 顶级名称:         | 期                                     |
| 顶级数:          | · · · · · · · · · · · · · · · · · · · |
| 顶级起始编号:       | 1                                     |
| 次级名称:         |                                       |
| 次级数:          | <b>•</b>                              |
| 次级起始编号:       | 1                                     |
| 楼栋数:          |                                       |
| 楼栋起始编号:       | 1                                     |
| 单元数:          | •                                     |
| 单元起始编号:       | 1                                     |
| 楼层数:          |                                       |
| 楼层起始编号:       | 1                                     |
| 房屋数:          |                                       |
| 房屋起始编号:       | 1                                     |
|               |                                       |

| 交   关闭 |  |
|--------|--|
|--------|--|

说明:

镇/街道:选择小区在地址;

小区名称: 输入所建小区名称;

顶级名称:默认是"期",可以根据需要修改;

顶级数:所新建顶级的数量,最大是 20;例如需要建"3个期",顶级名称使用默认,顶级数选 3;

顶级起始编号:默认是从1开始;例如需要建"4期、5期、6期",顶级名称使用默认,顶级数选3,顶级起始编号填4;

次级名称:默认是"区",可以根据需要修改;

次级数:所新建次级的数量,最大是 10;例如需要建"3个区",顶级名称使用默认,顶级数选 3;

次级起始编号:默认是从1开始;例如需要建"4区、5区、6区",顶级名称使用默认,顶级数选3,顶级起始编号填4;

楼栋数:所新建楼栋的数量,最大是 99;例如需要建"3 栋楼",楼栋数填 3;

楼栋起始编号:默认是从1开始;例如需要建"4栋、5栋、6栋",楼栋数填3,楼栋 起始编号填4;

单元数:所新建每栋楼单元的数量,最大是 9;例如需要建"每栋楼 3 个单元",单元数填 3;

单元起始编号:默认是从1开始;例如需要建"4单元、5单元、6单元",单元数选3, 单元起始编号填4;

楼层数:所新建每栋楼每个单元的层数,最大是 99;例如需要建"每栋楼每个单元有 3 层",楼层数填 3;

楼层起始编号:默认是从1开始;例如需要建"4层、5层、6层",楼层数填3,楼层 起始编号填4;

房屋数:所新建每层房屋的数,最大是 99;例如需要建"每层有 3 房",房屋数填 3;

房屋起始编号:默认是从1开始;例如需要建"4房、5房、6房",房屋数填3,房屋 起始编号填4;

2、大型模式: 使用此模式创建出来的小区层级包括: 期、栋单元、层、房;

操作方法:同完整模式,只是少了次级数的设置

3、小型模式:使用此模式创建出来的小区层级包括:栋单元、层、房;

#### 2.2新增

在已经规划好的小区下面增加楼栋单元、层或房

1、增加栋单元

例如在某个小区2栋上增加1个单元,原已有3个单元,点击栋单元上一级后面创建,

如下图填写

| 在1区上创建  | ×       |
|---------|---------|
| 单元门     |         |
| 楼栋数:    | 1       |
| 楼栋起始编号: | 2       |
| 楼栋位长:   | 两位      |
| 单元数:    | 1       |
| 单元起始编号: | 4       |
| 单元位长:   | —位<br>立 |
|         | 提交 关闭   |

2、增加层

例如在某个栋上增加2层,原已有8层,点击栋单元后面创建,如下图填写

| 在2栋4单元上创建 | ×     |
|-----------|-------|
| 层         |       |
| 层别名       | 层     |
| 层数里       | 2     |
| 层起始编号     | 9     |
| 节点位长:     | 两位    |
|           | 提交 关闭 |

例如在某个栋上增加第88层和第89层,点击栋单元后面创建,如下图填写

| 在2栋4单元上创建 | ×    |
|-----------|------|
| 层         |      |
| 层别名       | 层    |
| 层数里       | 2    |
| 层起始编号     | 88   |
| 节点位长:     | 两位   |
|           | 提交关闭 |

3、增加房

与增加层是同样的操作

#### 2.3 查询设备编号

创建完小区后选择社区管理-单元门管理点击对应小区后面的查看,如下图

| 视频门禁管理系统     shipinmenuinguanitationg |        |                              |           |                |        |            | 返回管理中心 | ▲切換▼  | 地图定位 | <mark>(22)</mark><br>离线设备 | <mark>7</mark><br>报警设备 | AdminZHFV• |
|---------------------------------------|--------|------------------------------|-----------|----------------|--------|------------|--------|-------|------|---------------------------|------------------------|------------|
| 希 社区管理 🗕                              | 区域查询   |                              |           |                |        |            |        |       |      |                           |                        |            |
| 小区管理                                  | 镇/街道:  | 请选择                          | 居委村委:     |                | •      |            |        |       |      |                           |                        | 收起へ        |
| 单元门管理                                 | 小区:    | 珠海い・                         | 栋单元:      | 请选择            | •      |            |        |       |      |                           |                        |            |
| 房屋管理                                  | 过滤查询   |                              |           |                |        |            |        |       |      |                           |                        |            |
| 别墅管理                                  | 单元门编码: |                              | 单元门编号:    |                | 单元门地址: | :          |        |       |      |                           |                        | 搜索         |
| <b>06</b> 设备管理 🔶 🕂                    | 单元门查询  |                              |           |                |        | ◆定位        | Q设备信息  | Q人员信息 | Q门黑记 | <b>≵</b> 导出               | 「「編辑単元」                | ×注销        |
| o: IPC管理 +                            | No.    | 区 <u>域</u>                   | 接住名称      | 小              | 区结构    | <u>警告区</u> |        | 警告曲   | 适    |                           | 拔态                     |            |
| 🖻 卡片管理 🔒                              | 1 1    | 翠洲社区居民委员会                    | 珠海fv1栋1单  | 元 9-           | 11     | 01         |        |       |      |                           | 有效                     | <b>^</b>   |
| 🛔 人体特征管理 🔒                            | 2      | 第州社区居民委员会                    | 珠海fv1栋2单  | 元 9-           | 12     | 01         |        |       |      |                           | 有效                     |            |
|                                       | 3      | 辛州社区居氏安贝会<br>認過417足民赤高へ      | 抹海1V2栋1甲; | π 9-:<br>= 0.: | 21     | 01         |        |       |      |                           | 有效                     |            |
|                                       | 5      | マッパム 区間 尺変 火空<br>窓洲社 区居 民委员会 | 环运1v2标2平  | γι ο.<br>⊁ 9∹  | 31     | 01         |        |       |      |                           | 有效                     |            |
| 名 圆顶的官理 🕂                             |        |                              |           |                |        |            |        |       |      |                           |                        |            |
| ✿ 公安业务 +                              |        |                              |           |                |        |            |        |       |      |                           |                        |            |
| 公安组织架构 +                              |        |                              |           |                |        |            |        |       |      |                           |                        |            |
| <ul> <li>布控报警 +</li> </ul>            |        |                              |           |                |        |            |        |       |      |                           |                        |            |
| 🔲 门禁记录管理 🛛 🕇                          |        |                              |           |                |        |            |        |       |      |                           |                        |            |
| ■ 报警记录管理 🔸                            |        |                              |           |                |        |            |        |       |      |                           |                        |            |
| 🔳 话单记录管理 🛛 🕂                          |        |                              |           |                |        |            |        |       |      |                           |                        |            |
| 山 人口统计 🔸                              |        |                              |           |                |        |            |        |       |      |                           |                        | -          |
| ■ 房屋统计 🔸                              | HH H 1 | → H H 共顶                     | 共5条信息     |                |        |            |        |       |      |                           |                        |            |
| 山 门禁统计 <b>+</b>                       |        |                              |           |                |        |            |        |       |      |                           |                        |            |

设备编号是由单元编号加门禁主机编号,设备编号:如果此单元只有一台门禁主机那么 门禁主机编号就填1,如果此单元只有两台门禁主机那么第一台门禁主机编号就填1第二台 门禁主机编号就填2,以此类推;也可以自定义任意填写,但是不要跟本单元的其他门禁主 机编号有冲突就可以。

#### 2.4设备上云平台

在设备端按#\*进入系统设置界面,输入系统密码默认 "6666" 选择编码设置,设备型号 不同显示的位置不一致,如下图:

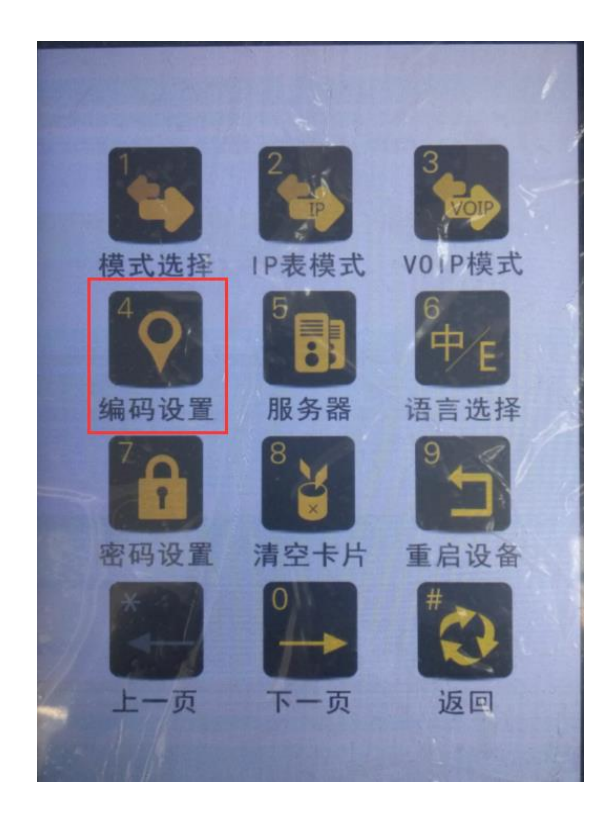

1.社区编号由全视通提供,输入后按\*确认

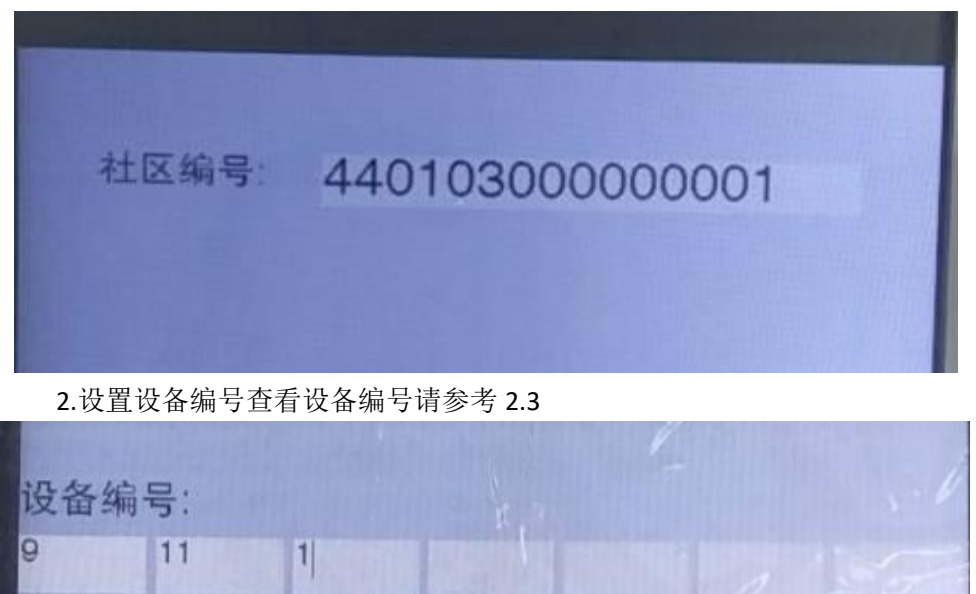

3. 进入服务器设置服务器 IP: 填写服务器地址

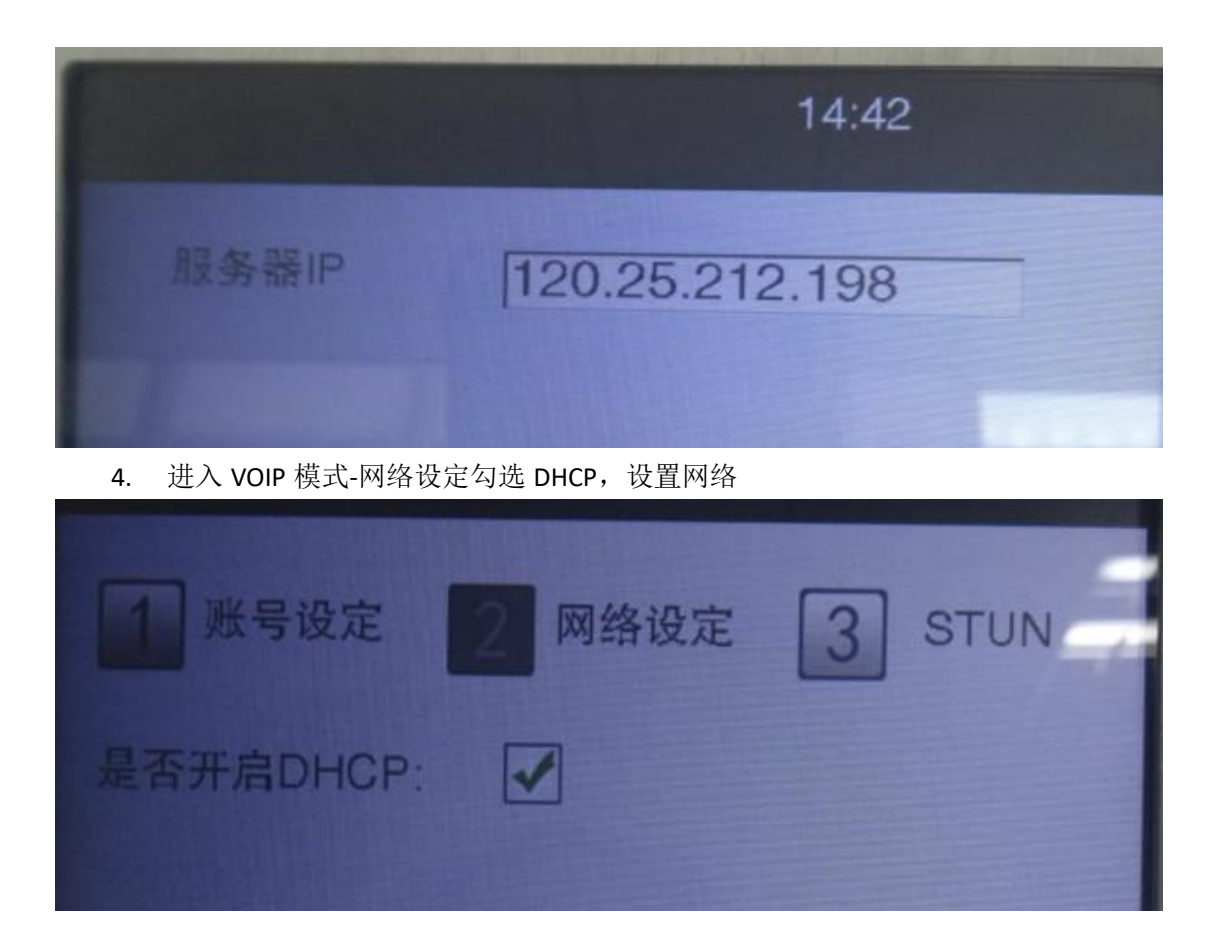

# 3 人员登记

# 3.1人员登记

在左侧菜单栏选择【人口管理】>>>【入住向导】打开人员登记页面,界面显示如下:

|                  | 管理系统       |         |         |         | 返回管理中心 | ▲切换▼ | 地图定位 | 离线设备    |
|------------------|------------|---------|---------|---------|--------|------|------|---------|
| 脅 社区管理           | +          | 入住向导    |         |         |        |      |      |         |
| <b>\$</b> 设备管理   | +          | 第1歩・人品名 | 8记      |         |        |      |      |         |
| □ 卡片管理           | +          |         |         |         |        |      |      |         |
| ▲ 人体特征管:         | 9 <b>+</b> | 基础信息录入  |         |         |        |      | 读卡   | 清空      |
| ▲ 人口管理           | _          | *姓名:    |         | 性别:     | 男      |      | •    |         |
| 3.4mB            |            | 国家:     | 中国 *    | 民族:     | 汉族     |      | •    | 6 HZ LL |
| 人田町寺             |            | 出生年月:   |         | 手机号码:   |        |      |      | EHH L   |
| 人员登记             |            | 证件类型:   | 二代身份证 🔹 | *证件号码:  |        |      |      |         |
| 人员入住             |            | 证件有效期始: |         | 证件有效期止: |        |      |      |         |
| 高級管理             |            | 证件地址:   |         | 发证机关:   |        |      |      |         |
| ✿ 公安业务           | +          | 户口性质:   | ☆村 ▼    | 工作单位:   |        |      |      |         |
| <b>选</b> 从未给约203 | -<br>الأ   | 车牌号码:   |         | 联系人:    |        |      |      |         |
|                  | * *        | 联系人电话:  |         | 联系人身份证: |        |      |      |         |
| ✿ 布控报警           | +          |         |         |         |        |      |      |         |
| ■ 门禁记录管:         | 理 +        |         |         |         |        |      |      |         |
| ■ 报警记录管          |            |         | •       | 0 0     |        |      |      |         |
| ■ 话单记录管          |            |         |         |         |        |      | 下一步  | 提交      |
| Lat 人口统计         |            | 4       |         |         |        |      |      |         |

【人员登记】界面有新增人员有 2 种方式,第一种是手动输入方式,第二种是卡读取方式。第一种手动输入人员的对应信息后点击"提交"可对该人员进行登记保存,"证件"、"姓名"为必填项,可通过摄像头抓拍上传人员照片:在人员登记界面点击"上传照片"弹出提示 ■ http://gzhp.zhfreeview.win.8081/想要使用您的强像头。 fth File, 点击"允许"进入拍摄界面,点击"拍照"按钮后"确认"保存该次上传的照片,如下图入在向导

| 第1步:人员登 | 逢记    |         |                                          |
|---------|-------|---------|------------------------------------------|
| 基础信息录入  |       |         | 读卡   清空                                  |
| *姓名:    |       | 性别:     | 男 •                                      |
| 国家:     | 中国    | 民族:     | 汉族 • • • • • • • • • • • • • • • • • • • |
| 出生年月:   |       | 手机号码:   | 上传照片                                     |
| 证件类型:   | 二代身份证 | *证件号码:  |                                          |
| 证件有效期始: |       | 证件有效期止: |                                          |
| 证件地址:   |       | 发证机关:   |                                          |
| 户口性质:   | ☆村 ▼  | 工作单位:   |                                          |
| 车牌号码:   |       | 联系人:    |                                          |
| 联系人电话:  |       | 联系人身份证: |                                          |

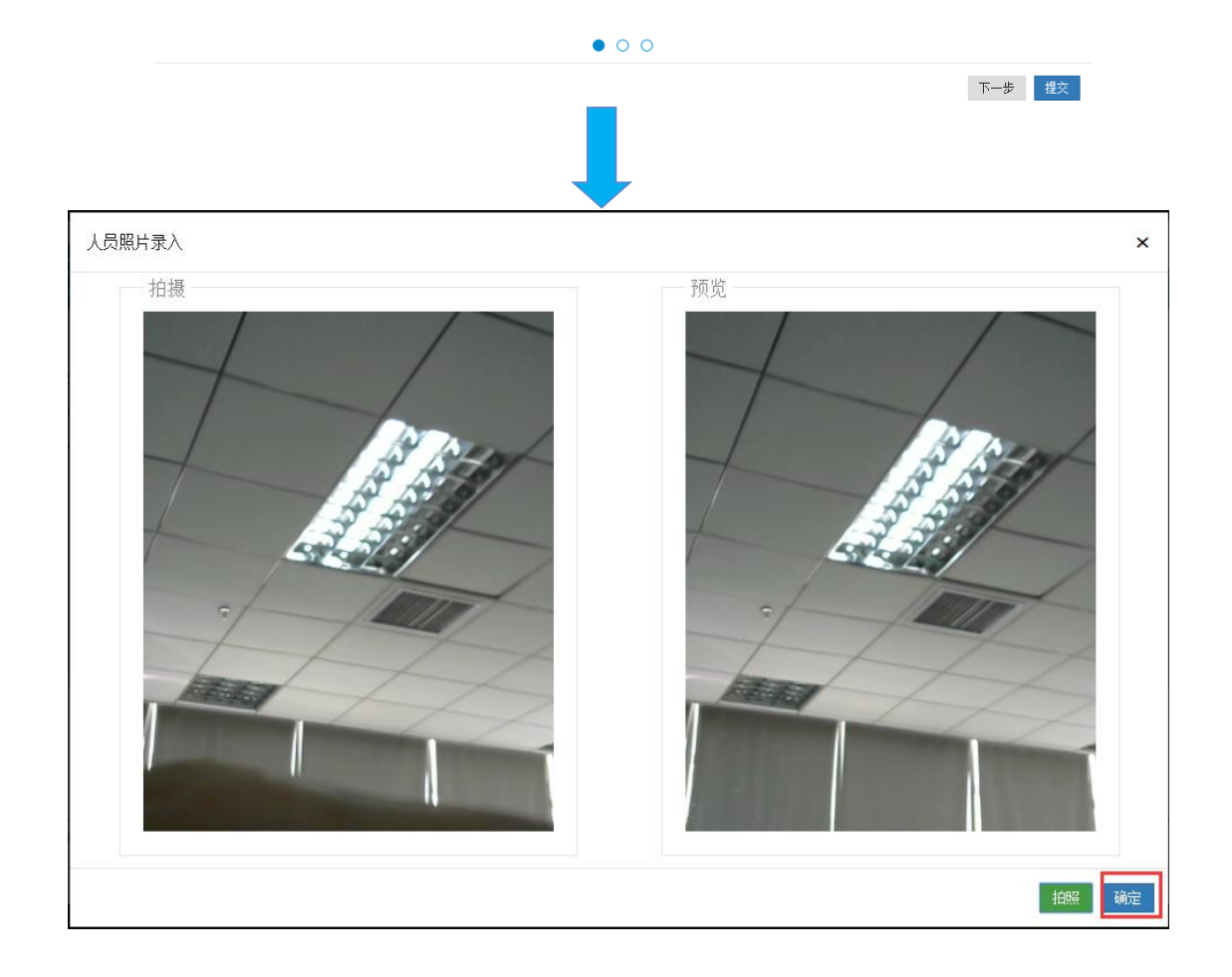

第二种, 白色的读取工具是用来读取身份证的信息, 读取工具的图片显示如下:

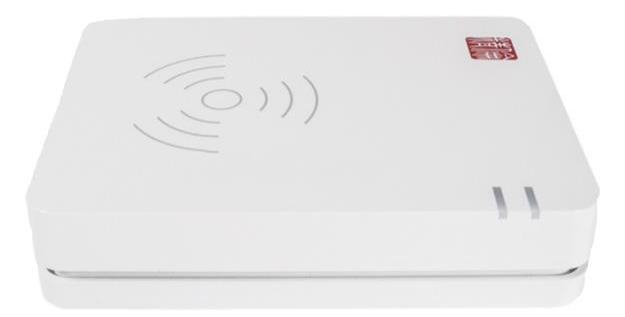

i. 白色工具连接电脑后把身份证放在工具的正上方,在【人员登记】界面中点击

读卡 "进行登记,例如:读取"江平卉"的身份证后人员信息界面显示如下:

| 基础信息录入                            |                 |                                   |                    | 读卡  |
|-----------------------------------|-----------------|-----------------------------------|--------------------|-----|
| *姓名:                              | 江平卉             | 性别:                               | 未知                 | · / |
| 国家:                               | 中国              | 民族:                               | 汉族                 | -   |
| 出生年月:                             | 1990年01月03日     | 手机号码:                             |                    | ě   |
| 证件类型:                             | 二代身份证           | *证件号码:                            | 640202197509206605 |     |
| 证件有效期始:                           | 2006年10月02日     | 证件有效期止:                           | 2017-07-05         |     |
| 证件地址:                             | 广东省珠海市香洲区       | 发证机关:                             |                    |     |
| 户口性质:                             | 农村              | 工作单位:                             |                    |     |
| 车牌号码:                             |                 | 联系人:                              |                    |     |
| 联系人电话:                            |                 | 联系人身份证:                           |                    |     |
| 证件地址:<br>户口性质:<br>车牌号码:<br>联系人电话: | 「赤省珠海市香洲区<br>次村 | 发证机关:<br>工作单位:<br>联系人:<br>联系人身份证: |                    |     |
|                                   | • c             | 0                                 |                    |     |

行登记保存,点击"<sup>清空</sup>"可使输入的数据清空。

#### 3.2人员入住

"

2) 点击【下一步】进入【人员入住】界面:

| - 7 X 2 X 114 / | <u>5.</u>    |                          |        |                |             |    |
|-----------------|--------------|--------------------------|--------|----------------|-------------|----|
|                 | 姓名:          | 江平卉                      |        | 性别             | 未知          |    |
| 1               | E件号码:<br>民族: | 640202197509206605<br>汉族 |        | 手机号码:<br>出生日期: | 1990年01月03日 |    |
| 房屋选持            | ¥.           |                          |        |                |             | 添力 |
| No.             | 房屋           |                          |        | 身份             |             |    |
|                 |              |                          | 请添加需要入 | 住的房屋           |             |    |
|                 |              |                          |        |                |             |    |
|                 |              |                          |        |                |             |    |
|                 |              |                          |        |                |             |    |
|                 |              |                          |        |                |             |    |

点击【添加房屋】选择要添加的街道下的小区、楼栋、层、房【确认】保存。

| 选择房屋  | ×          |
|-------|------------|
| 结水贮着。 |            |
| 現灯担:  | 坑口街迴办事处    |
| 居委村委: | 万福居委会    ▼ |
| 小区:   | test1 T    |
| 栋单元:  | 2栋2单元 ▼    |
| 层:    | 1层 ▼       |
| 房:    | 1房 ▼       |
|       | 取消 确定      |

选择人员身份:例如:选择'房东身份'代表其选择管理卡(具有管理功能和进入门禁的刷 卡使用,选择'租客身份'代表其选择租客卡(只作进入门禁的刷卡使用)。

|          | : 汀平卉              | 性别:                         | 未知          |
|----------|--------------------|-----------------------------|-------------|
| 证件号码     | 640202197509206605 | 手机号码:                       |             |
| 民族       | 1 汉族               | 出生日期:                       | 1990年01月03日 |
| No. 房屋   |                    | 身份                          |             |
| 房屋选择     |                    |                             |             |
| 1 test12 | 栋2单元1层1房           | 租客身份<br>房东身份                |             |
|          |                    | 住户身份<br>租容身份                |             |
|          |                    | 保洁身份                        |             |
|          |                    | (初日970)<br>其他人员身份<br>代理房东身份 |             |
|          |                    | 1420575910                  |             |
|          |                    |                             |             |

- 【上一步】返回人员登记页面
- 【下一步】进入门禁授权的页面
- 【跳过】 进入门禁授权的页面
- 【提交】 保存当前操作人员登记成功并且入住
- 3) 点击【下一步】进入门禁授权界面

# 3.3门禁授权

| <sup>□导</sup><br>第3步:门禁拐 | 权                  |       |             |       |
|--------------------------|--------------------|-------|-------------|-------|
| 人员信息                     |                    |       |             |       |
| 姓名:                      | 江平卉                | 性别:   | 未知          |       |
| 证件号码:                    | 640202197509206605 | 手机号码: |             |       |
| 民族                       | 汉族                 | 出生日期: | 1990年01月03日 |       |
| 卡片信息录入                   |                    |       |             | 读卡 清空 |
| *卡ID:                    | 10cde000a8b28812   | 卡介质:  | 身份证         | •     |
| 有效期始:                    | 2017年06月07日        | 有效期止: | 2022年06月07日 |       |
| 卡编号:                     |                    |       |             |       |
|                          |                    |       |             |       |
|                          |                    |       |             |       |
|                          |                    |       |             |       |
|                          | 0                  | •     |             |       |
|                          |                    |       |             | _     |

卡 ID 通过工具读取 ID 或手动输入,卡读取中因存在 2 种不同的卡(身份证、IC 卡),故存 在 2 种不同的读取工具,其中白色的读取工具是用来读取身份证的,黑色的是用来读取 IC 卡的,2 种读取工具的图片显示如下:

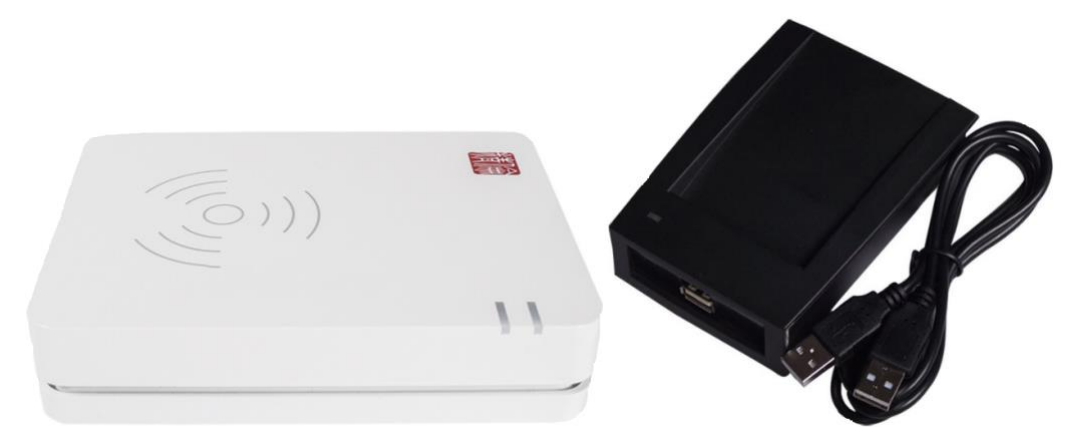

【提交】人员登记成功,根据人员登记时选择的身份,如果选择的是【房东身份】该卡为"管理卡"能进出门禁具有管理功能,如果选择的【租客卡】该卡只能进出门禁。在高级管理可 查看人员信息

# 3.4查看人员

选择【人口管理】>>>【高级管理】,该界面主要对人员信息进行管理例如人员信息修改、人员登记、人员入住、退租、销卡等操作

| ٢              | 视频门禁管现<br>SHIPINMENJINGUAN | <b>里系统</b><br>LIXITONG |      |                |        |     |             |                    |       | 返回            | 蹭理中心 ▲切换▼  | · 地图定位 离线设 | 9<br>8 44 | lminZHFV <del>√</del> |
|----------------|----------------------------|------------------------|------|----------------|--------|-----|-------------|--------------------|-------|---------------|------------|------------|-----------|-----------------------|
| *              | 社区管理                       | +                      | 区域查  | È询             |        |     |             |                    |       |               |            |            |           |                       |
| ¢8             | 设备管理                       | +                      | 镇危   | <b>新道:</b> 请选择 |        | • 居 | 经村委:        | •                  |       |               |            |            |           | 收起へ                   |
|                | 卡片管理                       | +                      | 4    | 小区:            |        | •   |             |                    |       |               |            |            |           |                       |
| &              | 人体特征管理                     | +                      | 过滤查  | 询              |        |     |             |                    |       |               |            |            |           |                       |
| <b>&amp;</b> + | 人口管理                       | -                      | 人员约  | 5型:            |        | •   | 姓名:         |                    | 性别:   | ۲             | 民族:        |            | ▼ 捜索      | 收起へ                   |
|                | 入住向导                       |                        | 出生日  | 3期:            |        | 证   | 4号码:        | 手机                 | 机号码:  |               | 证件地址:      |            |           |                       |
|                |                            |                        | 入住社  | :态:            |        | •   |             |                    |       |               |            |            |           |                       |
|                |                            |                        | 人员列  | 表              |        |     |             | Q门禁记录              | ぽ徧揖   | CP 住房管理 CP 人体 | 特征管理 (2)卡; | +管理 +登记    | +入住       | ×注销                   |
|                | 高級管理                       |                        | No.  | 照片             | 姓名     | 性别  | 手机号码        | 证件号码               | 民族    | 出生年月          | 語思地址       |            | 入住状       | <u>ši</u>             |
| ۰              | 公安业务                       | +                      | 1    | 0              | 小航鱼测试3 | 男   |             | 440421198107258012 | 汉族    |               |            |            | 已入住       | Â                     |
| ۰              |                            | +                      | 2    | Ω              | 小尤鱼测试  | 男   | 13688645323 | 330303199001012517 | 汉族    |               |            |            | 已入住       |                       |
| ۰              |                            | +                      | 3    | Ω              | qswq   | 女   | 18306589547 | dasda              | 汉族    | 2017年07月26日   |            |            | 已入住       |                       |
| =              | 门禁记录管理                     | +                      |      | ŏ              |        |     |             | F42245242          | 2026  |               |            |            |           |                       |
| =              | 报警记录管理                     | +                      | *    | 9              | qaz    | 労   |             | 112345213          | >X.B# |               |            |            | EVH       | *                     |
| =              | 话单记录管理                     | +                      | H4 H | 1 2 3          | 4 🗲    | H H | 共4页 共51条信息  |                    |       |               |            |            |           |                       |
| Lat            |                            | +                      |      |                |        |     |             |                    |       |               |            |            |           |                       |

1) 选中一条人员信息,点击【门禁记录】打开该人员近七天的门禁记录

| 小小引 | 小小张近七天门禁记录 ×        |      |               |      |                    |    |     |   |  |
|-----|---------------------|------|---------------|------|--------------------|----|-----|---|--|
| NO. | 日期                  | 开锁方式 | 门口机           | 进出方  | 证件号码               | 进出 | 浏览  |   |  |
| 1   | 2017/06/06 10:15:01 | 刷卡开锁 | test21栋1单元门口机 | 小小喝飯 | 440923199308224139 | 进门 | Q留影 | ^ |  |
| 2   | 2017/06/06 10:13:46 | 刷卡开锁 | test21栋1单元门口机 | 小小喝粉 | 440923199308224139 | 进门 | Q留影 |   |  |
| 3   | 2017/06/06 10:13:42 | 刷卡开锁 | test21栋1单元门口机 | 小小味  | 440923199308224139 | 进门 | Q留影 |   |  |
|     |                     |      |               |      |                    |    |     | Ŧ |  |
| 3   |                     |      |               |      |                    |    | ¥   | 闭 |  |

" Q 留影",点击该图标后弹出其对应的抓拍图像(包含1至4张联动抓拍图像),例如:

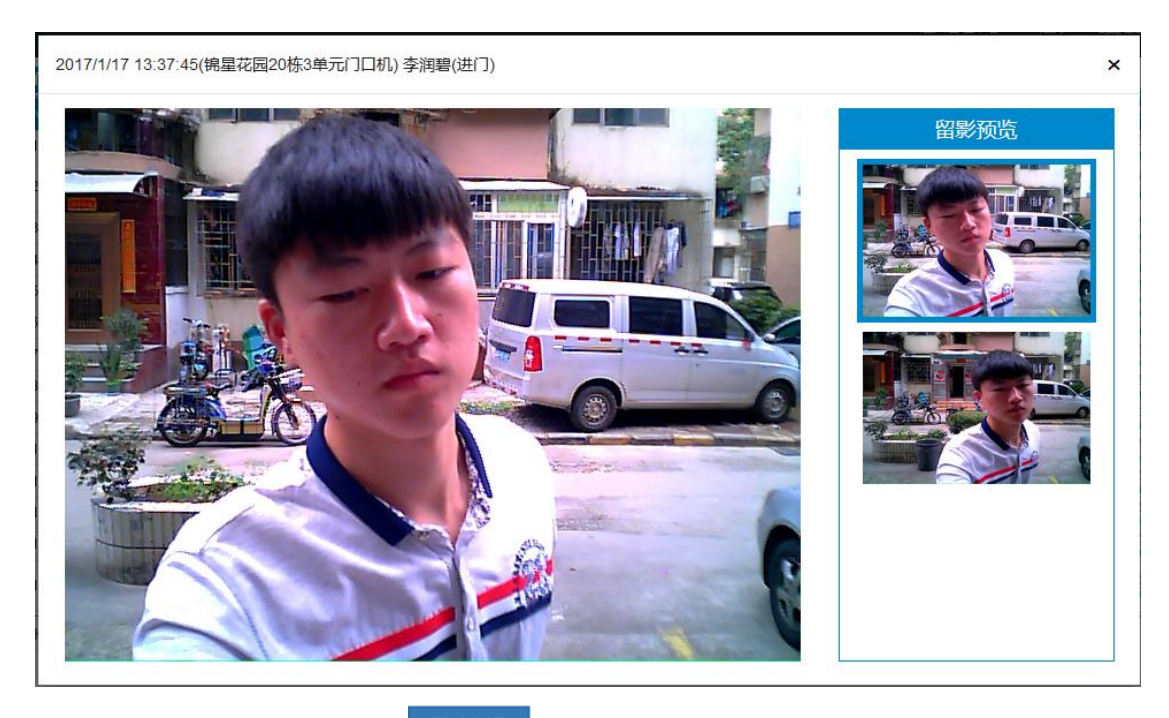

2) 选中一条人员信息,点击 ☑ 编辑 打开修改人员信息的界面输入要更改的内容点击 【提交】,界面显示如下:

朱易蓉信息更新

| 姓名:     | 朱易蓉         | 性别:     | 女 <b>、 、</b>       |
|---------|-------------|---------|--------------------|
| 国家:     | 中国          | 民族:     | 回族 •               |
| 出生年月:   | 2012年06月04日 | 手机号码:   | 18206605809        |
| 证件类型:   | 其它          | 证件号码:   | safae              |
| 证件有效期始: | 2017年06月02日 | 证件有效期止: | 2017年06月30日        |
| 证件地址:   | gfd         | 发证机关:   | sgg                |
| 户口性质:   | 农村  ▼       | 工作单位:   | sg                 |
| 车牌号码:   | sgs         | 联系人:    | sgggggg            |
| 联系人电话:  | 18206605809 | 联系人身份证: | 370181198511285145 |

关闭 提交

×

**3**) 选中一条人员信息,点击 <sup>【C 住房管理</sup>打开该人员住房信息页面页面包含"在住"和

"已退"的记录,选中一条在住的记录点击 \* 退租 后状态变为"已退",退租后该房 添加的卡片将视为无效不能进行门禁开锁,APP 钥匙包也将不能进行相关的操作。

| 明翠  | 白住房信息              |      |    |      |             |             |    | ×   |
|-----|--------------------|------|----|------|-------------|-------------|----|-----|
| 住房  | 记录                 |      |    |      |             |             | ,  | ×退租 |
| NO. | 住址                 | 入住类型 | 房东 | 房东电话 | 入住日期        | 离开日期        | 状态 |     |
| 1   | test31期1区1栋1单元1层1房 | 租客   |    |      | 2017年05月12日 | 2017年05月12日 | 已退 | -   |
| 2   | test12栋2单元1层1房     | 租客   |    |      | 2017年05月26日 |             | 在住 |     |
|     |                    |      |    |      |             |             |    |     |
|     |                    |      |    |      |             |             |    |     |
|     |                    |      |    |      |             |             |    |     |
|     |                    |      |    |      |             |             |    |     |
|     |                    |      |    |      |             |             |    |     |
|     |                    |      |    |      |             |             |    |     |
|     |                    |      |    |      |             |             |    |     |
|     |                    |      |    |      |             |             |    |     |
|     |                    |      |    |      |             |             |    | ~   |
|     |                    |      |    |      |             |             |    | 关闭  |

4) 选中一条人员信息点击【人体特征管理】,显示该人员的人体特征信息包含:特征类型、 录入时间、有效期起、有效期止。

| qsw | q 人体特征列表 |                    |                   |                   | ×   |
|-----|----------|--------------------|-------------------|-------------------|-----|
| 人体  | 4 特征列表   |                    | ٩                 | 查看设备 🕜 设置有效期(全局)  | ≍注销 |
| NO. | 特征类型     | 录入时间               | 有效期起              | 有效期止              |     |
| 1   | 人脸识别     | 2017/7/15 11:20:52 | 2017/7/17 0:00:00 | 2022/7/17 0:00:00 | *   |
|     |          |                    |                   |                   |     |
|     |          |                    |                   |                   |     |
|     |          |                    |                   |                   |     |
|     |          |                    |                   |                   |     |
|     |          |                    |                   |                   |     |
|     |          |                    |                   |                   |     |
|     |          |                    |                   |                   |     |
|     |          |                    |                   |                   |     |
|     |          |                    |                   |                   | -   |
|     |          |                    |                   |                   | 关闭  |

点击【查看设备】查看该人员所属设备列表,点击【设置卡有效期】给该设备下的卡片设置 有效期

| 门口机         有效期始         有效期止         状态           测试11栋1单元门口机         2017-07-17 14:09         2017-07-17 14:09         有效 | 门口机         有效期給         有效期止         状态           测试11栋1单元门口机         2017-07-17 14:09         2017-07-17 14:09         有效 | i口4机         有效期始         有效期止         状态<br><br>ボゴ1株1単元门口机<br><br> | 门口机         有效期始         有效期止         状态           测试11标1单元门口机         2017-07-17 14:09         2017-07-17 14:09         有效 | と备う        | 利表          |                  |                  | ✓ 设置 | 卡有效 |
|----------------------------------------------------------------------------------------------------|----------------------------------------------------------------------------------------------------|----------------------------------------------------------------------------------------------------|----------------------------------------------------------------------------------------------------|------------|-------------|------------------|------------------|------|-----|
| 测试11栋1单元门口机, 2017-07-17 14:09 2017-07-17 14:09 有效                                                                           | 则试11标1单元门口机 2017-07-17 14:09 2017-07-17 14:09 有效                                                                            | 测试11株1单元门口机 2017-07-17 14:09 2017-07-17 14:09 有效                                                                                                    | 测试11栋1单元门口机 2017-07-17 14:09 有效                                                                                             | <b>)</b> . | 门口机         | 有效期始             | 有效期止             | 状态   |     |
|                                                                                                    |                                                                                                    |                                                                                                    |                                                                                                    |            | 测试11栋1单元门口机 | 2017-07-17 14:09 | 2017-07-17 14:09 | 有效   |     |
|                                                                                                    |                                                                                                    |                                                                                                    |                                                                                                    |            |             |                  |                  |      |     |
|                                                                                                    |                                                                                                    |                                                                                                    |                                                                                                    |            |             |                  |                  |      |     |
|                                                                                                    |                                                                                                    |                                                                                                    |                                                                                                    |            |             |                  |                  |      |     |
|                                                                                                    |                                                                                                    |                                                                                                    |                                                                                                    |            |             |                  |                  |      |     |
|                                                                                                    |                                                                                                    |                                                                                                    |                                                                                                    |            |             |                  |                  |      |     |
|                                                                                                    |                                                                                                    |                                                                                                    |                                                                                                    |            |             |                  |                  |      |     |
|                                                                                                    |                                                                                                    |                                                                                                    |                                                                                                    |            |             |                  |                  |      |     |
|                                                                                                    |                                                                                                    |                                                                                                    |                                                                                                    |            |             |                  |                  |      |     |
|                                                                                                    |                                                                                                    |                                                                                                    |                                                                                                    |            |             |                  |                  |      |     |
|                                                                                                    |                                                                                                    |                                                                                                    |                                                                                                    |            |             |                  |                  |      |     |
|                                                                                                    |                                                                                                    |                                                                                                    |                                                                                                    |            |             |                  |                  |      |     |
|                                                                                                    |                                                                                                    |                                                                                                    |                                                                                                    |            |             |                  |                  |      |     |
|                                                                                                    |                                                                                                    |                                                                                                    |                                                                                                    |            |             |                  |                  |      |     |
|                                                                                                    |                                                                                                    |                                                                                                    |                                                                                                    |            |             |                  |                  |      |     |
|                                                                                                    |                                                                                                    |                                                                                                    |                                                                                                    |            |             |                  |                  |      |     |
|                                                                                                    |                                                                                                    |                                                                                                    |                                                                                                    |            |             |                  |                  |      |     |
|                                                                                                    |                                                                                                    |                                                                                                    |                                                                                                    |            |             |                  |                  |      |     |
|                                                                                                    |                                                                                                    |                                                                                                    |                                                                                                    |            |             |                  |                  |      |     |
|                                                                                                    |                                                                                                    |                                                                                                    |                                                                                                    |            |             |                  |                  |      |     |
|                                                                                                    |                                                                                                    |                                                                                                    |                                                                                                    |            |             |                  |                  |      |     |
|                                                                                                    |                                                                                                    |                                                                                                    |                                                                                                    |            |             |                  |                  |      |     |
|                                                                                                    |                                                                                                    |                                                                                                    |                                                                                                    |            |             |                  |                  |      |     |
|                                                                                                    |                                                                                                    |                                                                                                    |                                                                                                    |            |             |                  |                  |      |     |
|                                                                                                    |                                                                                                    |                                                                                                    |                                                                                                    |            |             |                  |                  |      |     |
|                                                                                                    |                                                                                                    |                                                                                                    |                                                                                                    |            |             |                  |                  |      |     |
|                                                                                                    |                                                                                                    |                                                                                                    |                                                                                                    |            |             |                  |                  |      |     |
|                                                                                                    |                                                                                                    |                                                                                                    |                                                                                                    |            |             |                  |                  |      |     |
|                                                                                                    |                                                                                                    |                                                                                                    |                                                                                                    |            |             |                  |                  |      |     |
|                                                                                                    |                                                                                                    |                                                                                                    |                                                                                                    |            |             |                  |                  |      |     |
|                                                                                                    |                                                                                                    |                                                                                                    |                                                                                                    |            |             |                  |                  |      |     |
|                                                                                                    |                                                                                                    |                                                                                                    |                                                                                                    |            |             |                  |                  |      |     |
|                                                                                                    |                                                                                                    |                                                                                                    |                                                                                                    |            |             |                  |                  |      |     |
|                                                                                                    |                                                                                                    |                                                                                                    |                                                                                                    |            |             |                  |                  |      |     |
|                                                                                                    |                                                                                                    |                                                                                                    |                                                                                                    |            |             |                  |                  |      |     |
|                                                                                                    |                                                                                                    |                                                                                                    |                                                                                                    |            |             |                  |                  |      |     |
|                                                                                                    |                                                                                                    |                                                                                                    |                                                                                                    |            |             |                  |                  |      |     |
|                                                                                                    |                                                                                                    |                                                                                                    |                                                                                                    |            |             |                  |                  |      |     |
|                                                                                                    |                                                                                                    |                                                                                                    |                                                                                                    |            |             |                  |                  |      |     |
|                                                                                                    |                                                                                                    |                                                                                                    |                                                                                                    |            |             |                  |                  |      |     |
|                                                                                                    |                                                                                                    |                                                                                                    |                                                                                                    |            |             |                  |                  |      |     |
|                                                                                                    |                                                                                                    |                                                                                                    |                                                                                                    |            |             |                  |                  |      |     |
|                                                                                                    |                                                                                                    |                                                                                                    |                                                                                                    |            |             |                  |                  |      |     |
|                                                                                                    |                                                                                                    | 2                                                                                                    |                                                                                                    |            |             |                  |                  |      |     |

修改。设置卡有效期止超过该时间刷脸不能开锁

|   | 给这人体特征设置有效期 | ×                |
|---|-------------|------------------|
| l | 所属人:        | qswq             |
| Ŧ | 特征类型:       | 人脸识别             |
| 6 | 有效期始:       | 2017-07-18 09:51 |
| I | 有效期止:       | 2022-07-18 09:51 |
|   |             | 关闭 确定            |

×销卡 发卡时间、有效期起、有效期止。选中要销卡的卡片信息记录点击 销卡后 清除卡片列表的记录该卡将不能进行门禁开锁,刷卡提示"卡片无效"。

| 朱易幸 | 幸 卡片信息   |      |             |             |             | ×   |
|-----|----------|------|-------------|-------------|-------------|-----|
| 卡片  | 列表       |      |             | I           | Q 查看设备      | ★销卡 |
| NO. | 卡序列号     | 发卡时间 |             | 有效期起        | 有效期止        |     |
| 1   | 5d9e3167 |      | 2017年05月15日 | 2017年06月06日 | 2022年06月06日 | *   |
|     |          |      |             |             |             |     |
|     |          |      |             |             |             |     |
|     |          |      |             |             |             |     |
|     |          |      |             |             |             |     |
|     |          |      |             |             |             |     |
|     |          |      |             |             |             |     |
|     |          |      |             |             |             |     |
|     |          |      |             |             |             |     |
| 3   |          |      |             |             |             | ~   |
|     |          |      |             |             |             | 关闭  |
|     |          |      |             |             |             |     |

✔ 设置卡有效期
,给该张卡片设置有效期(全局)选中卡的有效期 选中卡片信息记录点击 始和有效期止,卡有效期始:默认为新增卡片的时间,也可修改。设置卡有效期止超过该时 间为无效卡。

| 给这张卡设置有效期(全局) | ×          |
|---------------|------------|
| 卡ID:          | 5d9e3167   |
| 持卡人:          | 朱易蓉        |
| 卡有效期始:        | 2017-06-06 |
| 卡有效期止:        | 2022-06-06 |
|               | 关闭 确定      |

选中卡片信息记录点击 (Q查看设备),打卡该卡片设备列表点击 ()设置有效期),可单独给 该门口机设置卡片的有效期。如果有设置"全局的有效期"按全局设置的生效,如果全局没 有设置则以"所属设备"设置的有效期生效。

| 这张十 | ~的设备列表        |            |            |     |         | ×  |
|-----|---------------|------------|------------|-----|---------|----|
| 设备  | 列表            |            |            |     |         |    |
| No. | 门口机           | 有效期始       | 有效期止       | 状态  | 操作      |    |
| 1   | test12栋2单元门口机 | 2017-06-06 | 2022-06-06 | 有效  | ✔ 设置有效期 | -  |
| 2   | test11栋1单元门口机 | 2017-06-06 | 2022-06-06 | 发卡中 | ✔ 设置有效期 |    |
|     |               |            |            |     |         |    |
|     |               |            |            |     |         |    |
|     |               |            |            |     |         |    |
|     |               |            |            |     |         |    |
|     |               |            |            |     |         |    |
|     |               |            |            |     |         |    |
|     |               |            |            |     |         |    |
|     |               |            |            |     |         | -  |
|     |               |            |            |     |         | 关闭 |

# 4 发卡销卡

### 4.1发卡授权

在左侧菜单栏选择【卡片管理】>>>【门禁授权】进入门禁授权界面,显示如下:

|                | I系统<br>IXITONG |         |                 |    |             |       | 返回管理中心             | ▲切换▼ | 地图定位 | 7<br>离线设备 | &AdminZHFV <del>√</del> |
|----------------|----------------|---------|-----------------|----|-------------|-------|--------------------|------|------|-----------|-------------------------|
| 脅 社区管理         | +              | 门禁授权    |                 |    |             |       |                    |      |      |           |                         |
| <b>48</b> 设备管理 | +              | 人员查询    |                 |    |             |       |                    |      |      |           |                         |
| ■ 卡片管理         | -              | ł       | 生名:             |    |             | 手机号:  |                    |      |      |           |                         |
| 卡片授权           |                | 证件+     | <b>号码</b> :     |    |             |       |                    |      |      |           |                         |
| 有效卡片           |                |         | _               |    |             |       |                    |      |      | 查询        |                         |
| 无效卡片           |                | 人员列表    |                 |    |             |       |                    |      |      |           |                         |
| 宣织管理           |                | No. 姓名  |                 | 性别 | 手机号         |       | 证件号码               |      |      |           |                         |
|                |                | 1 小尤    | 鱼现抗式            | 男  | 13688645323 |       | 330303199001012517 |      |      | Â         |                         |
| ▲ 人体特征管理       | +              | 2 qsw   | 9               | 女  | 18306589547 |       | dasda              |      |      | _         |                         |
| ▲ 人口管理         | +              | 3 qaz   |                 | 男  |             |       | h12345213          |      |      |           |                         |
|                |                | 4 tckj0 | 1               | 男  | 13766760465 | i     | 441882198802226544 |      |      |           |                         |
| ✿ 公安业务         | +              | 5 ×qkj  | 01              | 男  | 13766760464 | l .   | 441882198802226448 |      |      |           |                         |
| 公安组织架构         | +              | 6 遊生    |                 | 奥  |             |       | 360424198510014316 |      |      | -         |                         |
| ● 布拉报整         | 4              | 卡片信息录   | :入              |    |             |       |                    |      | 读卡   | 清空        |                         |
|                |                | 1       | [名]             |    |             | 证件号:  |                    |      |      |           |                         |
| ■ 门禁记录管理       | +              |         | EID:            |    |             | 卡介盾:  | IC/ID-#            |      |      | •         |                         |
| ■ 报警记录管理       | +              | 有效      | 朋始: 2017年07月17日 |    |             | 有效期止: | 2022年07月17日        |      |      |           |                         |
| ■ 话单记录管理       | +              | 卡       | 8号:             |    |             |       |                    |      |      |           |                         |
| ⊌ 人口纳计         |                |         |                 |    |             |       |                    |      |      |           |                         |

1) 在人员列表选择一条记录,输入卡 ID,或者通过卡读取工具获取卡 ID,点击【提交】

| 授权 |     |       |             |    |             |       |                    |          |
|----|-----|-------|-------------|----|-------------|-------|--------------------|----------|
|    | 人员查 | 询     |             |    |             |       |                    |          |
|    |     | 姓名:   | 朱           |    |             | 手机号:  |                    |          |
|    |     | 证件号码: |             |    |             |       |                    |          |
|    |     |       | _           |    |             |       |                    | 查询       |
|    | 人员列 | 表     |             |    |             |       |                    |          |
|    | No. | 姓名    |             | 性别 | 手机号         |       | 证件号码               |          |
|    | 1   | 朱易蓉   |             | 男  |             |       | safae              | <u>^</u> |
|    | 2   | 朱雨灵   |             | 女  | 15345678945 |       | 370181198511286981 |          |
|    | 3   | 朱雨灵   |             | 女  | 15345678945 |       | 370181198511284126 | -        |
|    | 卡片信 | 息录入   |             |    |             |       |                    | 读卡 清空    |
|    |     | *卡ID: | 5d9e3167    |    |             | 卡介质:  | IC/ID卡             | •        |
|    |     |       | 2017年06日07日 |    |             | 有效期止: | 2022年06月07日        |          |
|    |     | 有效期始: | 2017400月07日 |    |             |       |                    |          |

# 4.2有效卡片

有效卡片显示所有有效的卡片信息,包括:卡 ID、卡编号、卡介质类型、持卡人、持卡人 证件、状态。在左侧菜单栏选择【卡片管理】>>【有效卡片】进入卡片管理界面,界面显示 如下:

| ٩   | 视频门禁管理<br>SHEPINMENJENGUAN               | 系统<br>XITONG |        |                       |           |        |             | ※回管理中心 ▲  | ▶切換▼ 地图定位  | <mark>8</mark><br>离线设备 | AdminZHFV |
|-----|------------------------------------------|--------------|--------|-----------------------|-----------|--------|-------------|-----------|------------|------------------------|-----------|
| #   | 社区管理                                     | +            | 过滤查    | iù                    |           |        |             |           |            |                        |           |
| 00  | 设备管理                                     | +            | +      | RID:                  | 持卡人:      | 持卡人    | 人证件         | 卡介质类型:    |            | •                      | 授索        |
|     | 卡片管理                                     | -            | 卡片列    | 表                     |           |        | <b>م</b> ا] | 県记录 Q.持卡人 | Q下发状态      | 「有效期(全局)               | ×注销       |
|     | 卡片授权                                     |              | No.    | 卡ID                   | 卡编号       | 卡介质类型  | 持卡人         | 持卡人证件     |            | 拔态                     |           |
|     | 有效卡片                                     |              | 1      | 1db23a67              |           | IC/ID卡 | qswq        | dasda     |            | 有效                     | *         |
|     | 无效卡片                                     |              | 2      | 0f0fa650              |           | IC/ID卡 | hzjy02      | 44188219  | 8802222148 | 有效                     |           |
|     | 言勿勞用                                     |              | 3      | 1db23a                |           | IC/ID‡ |             | 37018119  | 8511284628 | 同步中                    |           |
| .2. | □☆ E 生<br>人体持征管理                         |              |        |                       |           |        |             |           |            |                        |           |
|     | 1.口答:::::::::::::::::::::::::::::::::::: |              |        |                       |           |        |             |           |            |                        |           |
|     |                                          | *            |        |                       |           |        |             |           |            |                        |           |
| ۰   | 公安业务                                     | +            |        |                       |           |        |             |           |            |                        |           |
| ٠   |                                          | +            |        |                       |           |        |             |           |            |                        |           |
| ۰   |                                          | +            |        |                       |           |        |             |           |            |                        |           |
| =   |                                          | +            |        |                       |           |        |             |           |            |                        |           |
| =   | 报警记录管理                                   | +            | 144 14 |                       | (五) 40年後日 |        |             |           |            |                        | Ψ.        |
| =   | 话单记录管理                                   | +            | 144 14 | <b>→</b> H HH <u></u> | 日贝 共3余福息  |        |             |           |            |                        |           |
|     |                                          |              |        |                       |           |        |             |           |            |                        |           |

# 1) 选中一条卡片信息,点击 Q门禁记录 显示该卡片 7 天出入的门禁记录信息,点击【门 禁照片】可查看抓拍图像。

Г

| 1db23 | a67门禁记录             |      |             |      |       | ×     |
|-------|---------------------|------|-------------|------|-------|-------|
| 门禁    | 记录                  |      |             |      |       | Q门禁照片 |
| No.   | 时间                  | 开锁方式 | 门口机         | 进出方  | 证件号码  | 进出    |
| 1     | 2017/07/17 14:17:35 | 刷卡开锁 | 测试11栋1单元门口机 | qswq | dasda | 进门    |
| 2     | 2017/07/17 14:17:30 | 刷卡开锁 | 测试11栋1单元门口机 | qswq | dasda | 进门    |
| 3     | 2017/07/17 14:17:25 | 刷卡开锁 | 测试11栋1单元门口机 | qswq | dasda | 进门    |
| 4     | 2017/07/17 14:17:22 | 刷卡开锁 | 测试11栋1单元门口机 | qswq | dasda | 进门    |
| 5     | 2017/07/17 14:17:18 | 刷卡开锁 | 测试11栋1单元门口机 | qswq | dasda | 进门    |
| 6     | 2017/07/17 14:17:14 | 刷卡开锁 | 测试11栋1单元门口机 | qswq | dasda | 进门    |
| 7     | 2017/07/17 14:17:08 | 刷卡开锁 | 测试11栋1单元门口机 | qswq | dasda | 进门    |
| 8     | 2017/07/17 14:15:36 | 刷卡开锁 | 测试11栋1单元门口机 | qswq | dasda | 进门    |
| 9     | 2017/07/17 14:15:32 | 刷卡开锁 | 测试11栋1单元门口机 | qswq | dasda | 进门    |
| 10    | 2017/07/17 14:15:27 | 刷卡开锁 | 测试11栋1单元门口机 | qswq | dasda | 进门    |
| 11    | 2017/07/17 14:15:23 | 刷卡开锁 | 测试11栋1单元门口机 | qswq | dasda | 进门    |
| 12    | 2017/07/17 14:15:20 | 刷卡开锁 | 测试11栋1单元门口机 | qswq | dasda | 进门 🔻  |
|       |                     |      |             |      |       | 关闭    |

**2**) 选中一条卡片信息点击 **Q**持卡人,查看该卡片的持卡人信息只能查看不可修改。

| 1db23a67持卡人信 | 息           |         |             | ×  |
|--------------|-------------|---------|-------------|----|
| 姓名:          | qswq        | 性别:     | 女           |    |
| 国家:          |             | 民族:     | 汉族          |    |
| 出生年月:        | 2017年07月26日 | 手机号码:   | 18306589547 |    |
| 证件类型:        | 其它          | 证件号码:   | dasda       |    |
| 证件有效期始:      |             | 证件有效期止: |             |    |
| 证件地址:        |             | 发证机关:   |             |    |
| 户口性质:        | 农村          | 工作单位:   |             |    |
| 车牌号码:        |             | 联系人:    |             |    |
| 联系人电话:       |             | 联系人身份证: |             |    |
|              |             |         |             | 关闭 |

3) 选中一条卡片信息点击 Q下发状态 查看该卡片的设备列表,点击 ✓ 设置有效期, 可单独给该门口机设置卡片的有效期。如果有设置"全局的有效期"按全局设置的生效, 如果全局没有设置则以"设备列表"设置的有效期生效。

| 【1db | 23a67】设备列表  |                  |                  |    | ×        |
|------|-------------|------------------|------------------|----|----------|
| 设备   | 列表          |                  |                  | 1  | 设置有效期    |
| No.  | 门口机         | 有效期始             | 有效期止             | 状态 |          |
| 1    | 测试11栋1单元门口机 | 2017-07-17 00:00 | 2017-07-19 00:00 | 有效 | <b>^</b> |
|      |             |                  |                  |    |          |
|      |             |                  |                  |    |          |
|      |             |                  |                  |    |          |
|      |             |                  |                  |    |          |
|      |             |                  |                  |    |          |
|      |             |                  |                  |    |          |
|      |             |                  |                  |    |          |
|      |             |                  |                  |    | -        |
|      |             |                  |                  |    | 关闭       |

4) 选中一条卡片信息点击 C 有效期(全局)

卡有效期始默认为新增卡片的时间,也可修

×

改。设置卡有效期止超过该时间为无效卡

给卡【1db23a67】设置有效期

| 卡ID:  | 1db23a67   |
|-------|------------|
| 持卡人:  | qswq       |
| 有效期始: | 2017-07-17 |
| 有效期止: | 2022-07-17 |
|       | 关闭 确定      |

5) 点击"<sup>★注销</sup>"可使其对应的门禁卡失效,设备在线时才能实时销卡,设备离线进行 销卡操作状态显示为"销卡中"设备再次上线才能消除卡片。

#### 4.3无效卡片

菜单栏选择【卡片管理】>>>【无效卡片】进入卡片管理界面,界面显示如下:

| ية 🧐             | N版门禁管3  | 里系统<br>ILIXITONG |        |                  |          |       | 返回管理中心 ▲切换→ 地 | 9<br>國定位 高线设备 | &AdminZHFV <del>√</del> |
|------------------|---------|------------------|--------|------------------|----------|-------|---------------|---------------|-------------------------|
| <b># </b> 천      | 区管理     | +                | 过滤查询   |                  |          |       |               |               |                         |
| ં લ              | 设备管理    | +                | 卡ID:   | 持卡               | 人:       | 持卡人证件 | 卡介质类型:        | ۲             | 搜索                      |
|                  | ≂片管理    | -                | 卡片列表   |                  |          |       |               | Q门禁记录         | ☞ 门禁授权                  |
|                  | 卡片授权    |                  | No.    | 卡ID              | 卡编号      |       | 卡介质类型         | 拔态            |                         |
|                  |         |                  | 1      | ec110fd3         |          |       | IC/ID+        | 疣效            | ^                       |
|                  | 无效卡片    |                  | 2      | 10cde000a8b28817 |          |       | 身份证           | 无效            |                         |
|                  | 古の神田    |                  | 3      | 24a23b           |          |       |               | 无效            |                         |
|                  | 高级官理    |                  | 4      | df234234         |          |       | IC/ID卡        | 无效            |                         |
| ▲ 人              | 、体特征管理  | +                | 5      | ed110fd3         |          |       | IC/ID-₩       | 无效            |                         |
| <b>&amp;</b> + ) | 「口管理    | +                | 6      | 5d9e3167         |          |       | IC/ID卡        | 无效            |                         |
| <b>•</b> 公       |         | +                |        |                  |          |       |               |               |                         |
| <b>○</b> 公       |         | +                |        |                  |          |       |               |               |                         |
| • 布              | 使报警     | +                |        |                  |          |       |               |               |                         |
| i i i            | は记录管理   |                  |        |                  |          |       |               |               |                         |
|                  |         |                  |        |                  |          |       |               |               |                         |
| 1                | 7 響记录管理 |                  | He H 1 | → N NN #1页 #6条倍) | <b>H</b> |       |               |               | *                       |
| ■ 词              | 5单记录管理  |                  | m N I  | 7 7 7 7 天明 天明    | 8        |       |               |               |                         |

# 5 人体特征管理

#### 5.1人脸识别授权

在左侧菜单栏选择【人体特征管理】>>>【人脸识别授权】进入人脸授权界面,显示如下:

| ٩    | 视频门禁管理<br>SHIPINMENJINGUAN | <b>I系统</b><br>Dationg |      |      |        |             |    |            |       | 返回管理中心             | ▲切换▼ |   | 9<br>高线设备 | &AdminZHFV |
|------|----------------------------|-----------------------|------|------|--------|-------------|----|------------|-------|--------------------|------|---|-----------|------------|
| -11  | 社区管理                       |                       | 人脸授权 |      |        |             |    |            |       |                    |      |   |           |            |
| •    | 设备管理                       |                       |      | 人员查  | i询     |             |    |            |       |                    |      |   |           |            |
| =    | 卡片管理                       |                       |      |      | 姓名:    |             |    |            | 手机号:  |                    |      |   |           |            |
| æ    | 人体特征管理                     |                       |      |      | 证件号码:  |             |    |            |       |                    |      |   |           |            |
|      | 人脸识别授权                     | 1                     |      | 1.05 | 1-+-   | -           |    |            |       |                    |      |   | 查询        |            |
|      | 高級管理                       |                       |      | 人员列  | 表      |             |    |            |       |                    |      |   |           |            |
|      |                            |                       |      | No.  | 姓名     |             | 性别 | 手机号        |       | 证件号码               |      |   |           |            |
| *    | 人口管理                       |                       |      | 1    | 小尤鱼测试  | đ           | 男  | 1368864532 | 3     | 330303199001012517 |      |   | <u>^</u>  |            |
| •    |                            |                       |      | 2    | qswq   |             | 女  | 1830658954 | 7     | dasda              |      |   |           |            |
| ~    |                            |                       |      | 3    | qaz    |             | 男  |            |       | h12345213          |      |   |           |            |
| -    |                            | +                     |      | 4    | tckj01 |             | 男  | 1376676046 | 5     | 441882198802226544 |      |   |           |            |
| •    |                            |                       |      | 5    | xqkj01 |             | 男  | 1376676046 | 4     | 441882198802226448 |      |   |           |            |
|      | 门禁记录管理                     |                       |      | 6    | 益牛     |             | 果  |            |       | 360424198510014316 |      | _ | Ψ.        |            |
|      | 42801333681用               |                       |      | 人脸信  | 息录入    |             |    |            |       |                    |      |   | 添加人脸      |            |
|      |                            | +                     |      |      | 姓名:    |             |    |            | 证件号:  |                    |      |   |           |            |
|      | 话单记录管理                     |                       |      |      | 有效期始:  | 2017年07月17日 |    |            | 有效期止: | 2022年07月17日        |      |   |           |            |
| Late |                            |                       |      | 人    | 金录入数量: | 0           |    |            |       |                    |      |   |           |            |
| Labi |                            |                       |      |      |        |             |    |            |       |                    |      |   |           |            |
|      |                            |                       |      |      |        |             |    |            |       |                    |      |   | 提交        |            |

 选中一条人员信息点击【添加人脸】进入人脸授权录入页面,点击【拍照】拍摄 1-5 张 的正脸照片点击【确认】增加到人脸特征素材。

| ☆授权 |     |         |             |    |     |       |             |       |
|-----|-----|---------|-------------|----|-----|-------|-------------|-------|
|     | 人员  | 查询      |             |    |     |       |             |       |
|     |     | 姓名      | 李           |    |     | 手机号:  |             |       |
|     |     | 证件号码:   |             |    |     |       |             |       |
|     |     |         | _           |    |     |       |             | 查询    |
|     | 人员  | 列表      |             |    |     |       |             |       |
|     | No. | 姓名      |             | 性别 | 手机号 |       | 证件号码        |       |
|     | 1   | 李小勇     |             | 男  |     |       | h12345695   | -     |
|     | 2   | 李家进     |             | 男  |     |       | h12345694   |       |
|     | 3   | 李秋兰     |             | 男  |     |       | h12345677   |       |
|     | 4   | 李世香     |             | 男  |     |       | h12345675   |       |
|     | 人脸  | 信息录入    |             |    |     |       | 添加          | 叩人脸   |
|     |     | 姓名:     | 李小勇         |    |     | 证件号:  | h12345695   |       |
|     |     | 有效期始:   | 2017年07月17日 |    |     | 有效期止: | 2022年07月17日 |       |
|     | Å   | .脸录入数里: | 0           |    |     |       |             |       |
|     |     |         |             |    |     |       |             | 18->- |
|     |     |         |             |    |     |       |             | 提交    |

\_

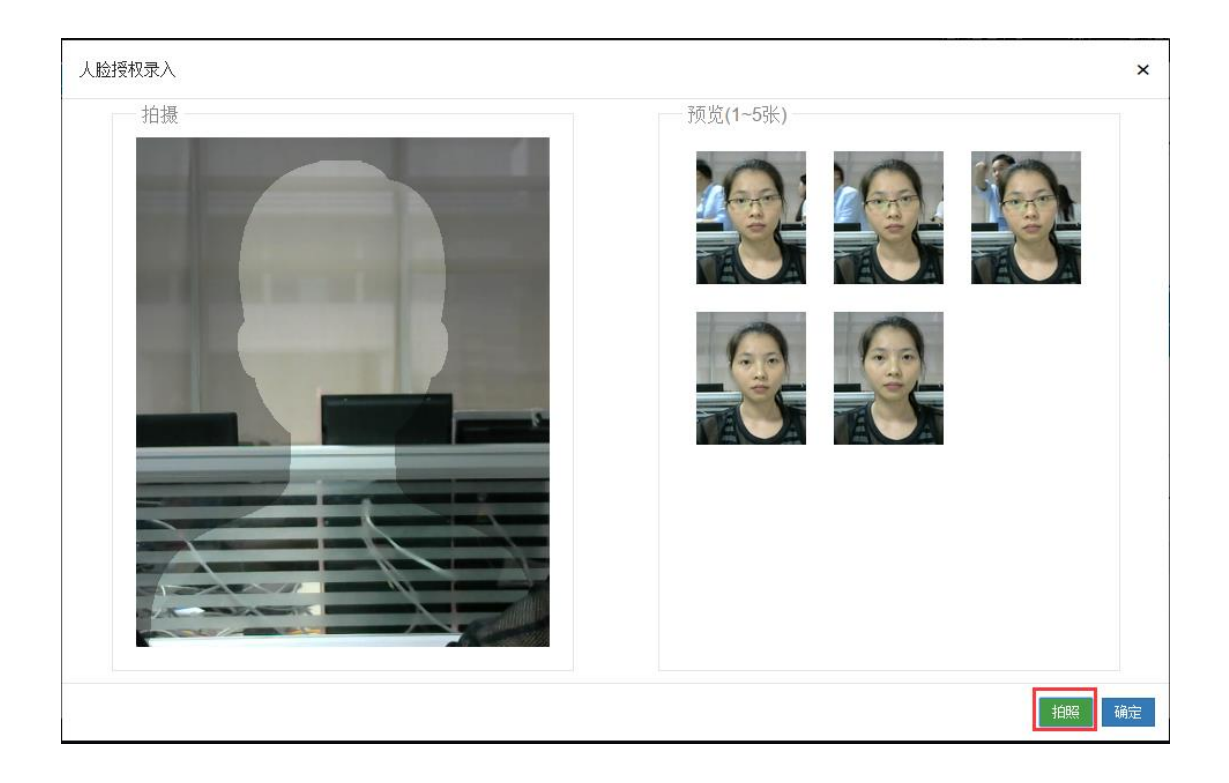

# 5.2高级管理

在左侧菜单栏选择【人体特征管理】>>>【高级管理】进入特征列表界面,界面显示如下:

|                  | 系统<br>Distong |     |       |                                          |                    | i                 | ©回管理中心 ▲切換→ 地     |                   |
|------------------|---------------|-----|-------|------------------------------------------|--------------------|-------------------|-------------------|-------------------|
| 脅 社区管理           | +             | 过滤到 | 查询    |                                          |                    |                   |                   |                   |
| <b>6</b> \$ 设备管理 | +             | 特征  | 类型:   | ▼ 姓名:                                    | 证件号码               | 9:                | 有效期起:             | -                 |
| ■ 卡片管理           | +             | 有效  | 期止: - |                                          |                    |                   |                   |                   |
| ▲ 人体特征管理         | -             | 特征引 | 列表    |                                          | Q门禁记录              | Q.所属人 Q.下发状态      | Q、特征素材CC有效的       | 朝(全局) + 人脸授权 × 注篩 |
| 人脸识别授权           |               | No. | 持征类型  | 所属人                                      | <b>承入时间</b>        | 有效相起              | 直效期止              | 状态                |
| 直织管理             |               | 1   | 人脸识别  | qswq                                     | 2017/7/15 11:20:52 | 2017/7/17 0:00:00 | 2022/7/17 0:00:00 | 有效                |
|                  |               | 2   | 人脸识别  | qaz                                      | 2017/7/15 11:18:49 | 2017/7/15 0:00:00 | 2022/7/15 0:00:00 | 有效                |
| ▲ 人口管理           | +             | 3   | 人脸识别  | 粪生                                       | 2017/7/13 18:10:29 | 2017/7/13 0:00:00 | 2022/7/13 0:00:00 | 有效                |
| ✿ 公安业务           | +             | 4   | 人脸识别  | aa                                       | 2017/7/12 14:21:56 | 2017/7/12 0:00:00 | 2022/7/12 0:00:00 | 有效                |
| 公安组织塑构           |               | 5   | 人脸识别  | 刘志强                                      | 2017/7/7 16:08:23  | 2017/7/7 0:00:00  | 2022/7/7 0:00:00  | 有效                |
| + 4,000,0014     |               | 6   | 人脸识别  | 李小勇                                      | 2017/7/6 14:12:30  | 2017/7/6 0:00:00  | 2022/7/6 0:00:00  | 有效                |
| ◆ 布控报警           | +             | 7   | 人脸识别  | 陈婉贞                                      | 2017/7/6 14:07:33  | 2017/7/6 0:00:00  | 2022/7/6 0:00:00  | 有效                |
| ■ 门禁记录管理         | +             | 8   | 人脸识别  | 张美清                                      | 2017/7/6 13:57:17  | 2017/7/6 0:00:00  | 2022/7/6 0:00:00  | 有效                |
| ■ 报警记录管理         |               | 9   | 人脸识别  | 李秋兰                                      | 2017/7/6 11:20:02  | 2017/7/6 0:00:00  | 2022/7/6 0:00:00  | 有效                |
|                  | -             | 10  | 人脸识别  | 林总                                       | 2017/7/5 17:56:24  | 2017/7/5 0:00:00  | 2022/7/5 0:00:00  | 有效                |
| ■ 话单记录管理         | +             | 11  | 人脸识别  | 任小敏                                      | 2017/7/5 13:35:36  | 2017/7/5 0:00:00  | 2022/7/5 0:00:00  | 有效                |
| 屾 人口统计           | +             | 40  |       | 11-17-17-17-17-17-17-17-17-17-17-17-17-1 | 2047/7/6 0-44-46   | 2047/7/47 0-00-00 | 2022/7/47 0-00-00 | 순산                |
| □□ 房屋统计          | +             | 14  |       | 共100 共201K信息                             |                    |                   |                   |                   |
|                  |               |     |       |                                          |                    |                   |                   |                   |

- A) 门口机在线下发状态为"有效"
- B) 门口机离线下发状态为"同步中"再次上线变为有效
- C) 同时下发多台门口机有在线和不在线的设备,在线状态为"有效",离线状态显示为"同步中"
- D) 未入住的人员下发人脸到设备,状态显示为"同步中"
- E) 退租后人脸授权无效
- 1) 在特征列表选择一条记录点击 Q门禁记录

显示该人员7天出入的门禁记录信息,点

击【门禁照片】可查看抓拍图像。

| 龚生门禁记录 |  |
|--------|--|
|--------|--|

| 门禁记录 |                     |      |             |     |                    |    |  |  |  |
|------|---------------------|------|-------------|-----|--------------------|----|--|--|--|
| NO.  | 日期                  | 开锁方式 | 门口机         | 进出方 | 证件号码               | 进出 |  |  |  |
| 1    | 2017/07/13 18:39:36 | 刷脸开锁 | 测试11栋2单元门口机 | 龚生  | 360424198510014316 | 进门 |  |  |  |
| 2    | 2017/07/13 18:39:33 | 刷脸开锁 | 测试11栋2单元门口机 | 龚生  | 360424198510014316 | 进门 |  |  |  |
| 3    | 2017/07/13 18:39:14 | 刷脸开锁 | 测试11栋2单元门口机 | 龚生  | 360424198510014316 | 进门 |  |  |  |
| 4    | 2017/07/13 18:39:04 | 刷脸开锁 | 测试11栋2单元门口机 | 龚生  | 360424198510014316 | 进门 |  |  |  |
| 5    | 2017/07/13 18:38:53 | 刷脸开锁 | 测试11栋2单元门口机 | 龚生  | 360424198510014316 | 进门 |  |  |  |
| 6    | 2017/07/13 18:38:36 | 刷脸开锁 | 测试11栋2单元门口机 | 龚生  | 360424198510014316 | 进门 |  |  |  |
| 7    | 2017/07/13 18:38:02 | 刷脸开锁 | 测试11栋2单元门口机 | 龚生  | 360424198510014316 | 进门 |  |  |  |
| 8    | 2017/07/13 18:37:19 | 刷脸开锁 | 测试11栋2单元门口机 | 龚生  | 360424198510014316 | 进门 |  |  |  |
| 9    | 2017/07/13 18:37:05 | 刷脸开锁 | 测试11栋2单元门口机 | 龚生  | 360424198510014316 | 进门 |  |  |  |
| 10   | 2017/07/13 18:36:42 | 刷脸开锁 | 测试11栋2单元门口机 | 龚生  | 360424198510014316 | 进门 |  |  |  |
| 11   | 2017/07/13 18:36:32 | 刷脸开锁 | 测试11栋2单元门口机 | 龚生  | 360424198510014316 | 进门 |  |  |  |
| 12   | 2017/07/13 18:36:26 | 刷脸开锁 | 测试11栋2单元门口机 | 龚生  | 360424198510014316 | 进门 |  |  |  |

**Q**所属人

关闭

×

2) 在特征列表选择一条记录点击

查看该人员的信息只能查看不可修改

龚生详细信息

| 姓名:     | 龚生          | 性别:     | 男                  |    |
|---------|-------------|---------|--------------------|----|
| 国家      |             | 民族:     | 汉族                 |    |
| 出生年月:   | 1988年06月13日 | 手机号码:   |                    |    |
| 证件类型:   | 二代身份证       | 证件号码:   | 360424198510014316 | 1  |
| 证件有效期始: |             | 证件有效期止: |                    |    |
| 证件地址:   |             | 发证机关:   |                    |    |
| 户口性质:   | 农村          | 工作单位:   |                    |    |
| 车牌号码:   |             | 联系人:    |                    |    |
| 联系人电话:  |             | 联系人身份证: |                    |    |
|         |             |         |                    | 关闭 |

 3) 在特征列表选择一条记录点击 
 Q下发状态 查看该人脸记录的设备列表,点击
 ✓ 设置有效期,可单独给该门口机设置人脸授权的有效期。如果有设置"全局的有效 期"按全局设置的生效,如果全局没有设置则以"设备列表"设置的有效期生效。

|   | 龚生设备列 | 刘表          |                  |                  |       | ×  |
|---|-------|-------------|------------------|------------------|-------|----|
|   | 设备列表  | Ē           |                  |                  | ✔ 设置有 | 效期 |
|   | No.   | 门口机         | 有效期始             | 有效期止             | 状态    |    |
| ł | 1     | 测试11栋2单元门口机 | 2017-07-13 00:00 | 2022-07-13 00:00 | 同步中   | ^  |
|   |       |             |                  |                  |       |    |
|   |       |             |                  |                  |       |    |
| 2 |       |             |                  |                  |       |    |
| I |       |             |                  |                  |       |    |
| l |       |             |                  |                  |       |    |
| 1 |       |             |                  |                  |       |    |
|   |       |             |                  |                  |       |    |

4) 在特征列表选择一条记录点击 Q特征素材, 查看该人员上传的特征素材。

柳亦凝素材

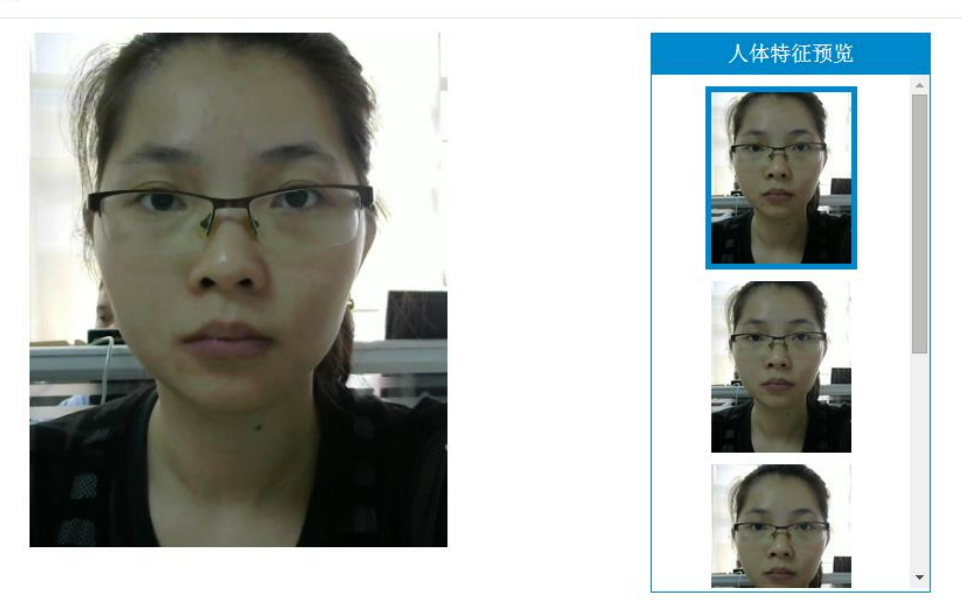

×

5) 在特征列表选择一条记录点击 <sup>27 有效期(全局)</sup> 有效期始默认为新增人脸授权的时间,

也可修改。设置卡有效期止超过该时间刷脸不能开锁

| 龚  | 生有效期设置    |                              |    | ×  |
|----|-----------|------------------------------|----|----|
|    | 所属人:      | 龚生                           |    |    |
|    | 特征类型:     | 人脸识别                         |    |    |
|    | 有效期始:     | 2017-07-17 17:22             |    |    |
|    | 有效期止:     | 2022-07-17 17:22             |    |    |
|    |           |                              | 关闭 | 确定 |
| 6) | 在特征列表选择一续 | 条记录点击 <mark>×注销</mark> 刷脸开锁无 | 效。 |    |

# 6 门禁记录

#### 6.1刷卡开门

在左侧菜单栏中选择【门禁记录管理】>>【刷卡开门】,该界面显示所有的刷卡记录。

| ٩   | 视频门禁管理<br>SHEPINMENJINGUANU | 系统<br>XITONG |      |                     |                          |             |      | 返回管理中心     | ■切換▼ 地图定位 离线设备 | ▲AdminZHFV+ |
|-----|-----------------------------|--------------|------|---------------------|--------------------------|-------------|------|------------|----------------|-------------|
| *   | 社区管理                        | +            | 区域查询 | ð                   |                          |             |      |            |                |             |
| 08  | 设备管理                        | +            | 小臣   | <Ⅰ: 请选择             | •                        |             |      |            |                | 收起へ         |
|     | 卡片管理                        | +            | 过滤查询 | 1                   |                          |             |      |            |                |             |
| æ   | 人体特征管理                      | +            | 进出方向 | i):                 | • 时间: -                  | 访问者:        | :    | 证件号码       | 1              | 捜索 收起へ      |
| 4.  | 人口管理                        | +            | 门禁记录 | ₽.                  |                          |             |      | ◎定位 Q 人员信息 | Q设备信息Q门基照料     | Q授权信息       |
| ٥   |                             | +            | No.  | etiel               | 130M                     | 进出方         | 开锁方式 | 证件号码       | 住址             | 方向          |
| 0   |                             | +            | 1    | 2017/07/18 10:51:19 | 天川料技1栋1单元门口机             |             | 刷卡开锁 |            |                | 进门          |
| -   |                             | <u> </u>     | 2    | 2017/07/17 14:17:35 | 测试11栋1单元门口机              | qswq        | 刷卡开锁 | dasda      | 测试11栋1单元1层1房   | 进门          |
| •   |                             | +            | 3    | 2017/07/17 14:17:30 | 测试11栋1单元门口机              | qswq        | 刷卡开锁 | dasda      | 测试11栋1单元1层1房   | 进门          |
| =   | 门禁记录管理                      | -            | 4    | 2017/07/17 14:17:25 | 测试11栋1单元门口机              | qswq        | 刷卡开锁 | dasda      | 测试11栋1单元1层1房   | 进门          |
|     | 刷卡开门                        |              | 5    | 2017/07/17 14:17:22 | 测试11栋1单元门口机              | qswq        | 刷卡开锁 | dasda      | 测试11栋1单元1层1房   | 进门          |
|     |                             |              | 6    | 2017/07/17 14:17:18 | 测试11栋1单元门口机              | qswq        | 刷卡开锁 | dasda      | 测试11栋1单元1层1房   | 进门          |
|     |                             |              | 7    | 2017/07/17 14:17:14 | 测试11栋1单元门口机              | qswq        | 刷卡开锁 | dasda      | 测试11栋1单元1层1房   | 进门          |
|     | 高級管理                        |              | 8    | 2017/07/17 14:17:08 | 测试11栋1单元门口机              | qswq        | 刷卡开锁 | dasda      | 测试11栋1单元1层1房   | 进门          |
| =   | 报警记录管理                      | +            | 9    | 2017/07/17 14:17:06 | 测试11栋1单元门口机              |             | 刷卡开锁 |            |                | 进门          |
|     | 话单记录管理                      |              | 10   | 2017/07/17 14:15:36 | 测试11栋1单元门口机              | qswq        | 刷卡开锁 | dasda      | 测试11栋1单元1层1房   | 进门 🗸        |
|     |                             |              | н и  | 1 2 3 4 5           | → N M 共21页 共626条信息       |             |      |            |                |             |
| 611 |                             | +            |      |                     |                          |             |      |            |                |             |
| Lai |                             |              |      |                     | Convright © 2015 All Rid | able Record |      |            |                |             |

# 6.2APP 卡门

在左侧菜单栏中选择【门禁记录管理】>>【APP 开门】,该界面显示所有的 APP 开锁记录。

|                  | I系统<br>IXITONG |      |                     |              |      | 返回   | \$理中心 ●切换 | • 地图定位        | <mark>10</mark><br>离线设备 | <b>≜</b> AdminZHFV <del>▼</del> |
|------------------|----------------|------|---------------------|--------------|------|------|-----------|---------------|-------------------------|---------------------------------|
| 脅 社区管理           | +              | 区域查询 | 1                   |              |      |      |           |               |                         |                                 |
| <b>0</b> \$ 设备管理 | +              | 小臣   | 【: 请选择 ▼            |              |      |      |           |               |                         | 收起へ                             |
| ➡ 卡片管理           | +              | 过滤查询 | ð                   |              |      |      |           |               |                         |                                 |
| ▲ 人体特征管理         | +              | 进出方向 | i): 🔹               | B1jii]: -    | 访问者: |      | 证件号码:     |               | ŧ                       | 索 收起へ                           |
| ♣ 人口管理           | +              | 门禁记录 | Ł                   |              |      |      |           | <b>Q</b> 人员信息 | Q门禁照片                   | Q账号信息                           |
| • 公安业务           | +              | No.  | 时间                  | 门中机          | 进出方  | 证件号码 | 住址        |               | 方向                      |                                 |
| 公安组织架构           | +              | 1    | 2017/07/18 11:40:57 | 天川料技1栋1单元门口机 |      |      |           |               | 进门                      |                                 |
| <b>办</b> 冻拉起数    |                | 2    | 2017/07/18 10:43:55 | 天川科技1栋1单元门口机 |      |      |           |               | 进门                      |                                 |
| A THERE          | *              | 3    | 2017/07/18 10:28:18 | 天川科技1栋1单元门口机 |      |      |           |               | 进门                      |                                 |
| ≔ 门禁记录管理         | -              | 4    | 2017/07/15 16:09:48 | 天川科技1栋1单元门口机 |      |      |           |               | 进门                      |                                 |
| 刷卡开门             |                | 5    | 2017/07/15 16:08:15 | 天川科技1栋1单元门口机 |      |      |           |               | 进门                      |                                 |
| ADDITIC          |                | 6    | 2017/07/15 15:53:32 | 天川科技1栋1单元门口机 |      |      |           |               | 进门                      |                                 |
| APP# ]           | _              | 7    | 2017/07/15 15:41:29 | 天川科技1栋1单元门口机 |      |      |           |               | 进门                      |                                 |
| 高级管理             |                | 8    | 2017/07/15 15:39:00 | 天川科技1栋1单元门口机 |      |      |           |               | 进门                      |                                 |
| ■ 报警记录管理         | +              | 9    | 2017/07/15 14:31:51 | 天川科技1栋1单元门口机 |      |      |           |               | 进门                      |                                 |
| III 话道记录管理       |                | 10   | 2017/07/15 14:28:40 | 天川科技1栋1单元门口机 |      |      |           |               | 进门                      | -                               |
|                  | +              | н    | 1 → N M 共顶          | 共17条信息       |      |      |           |               |                         |                                 |
| Ш 人口统计           | +              | }    |                     |              |      |      |           |               |                         |                                 |
|                  |                |      |                     |              |      |      |           |               |                         |                                 |

#### 6.3高级管理

在左侧菜单栏中选择【门禁记录管理】>>【高级管理】,该界面显示所有的开门记录包括刷 卡开锁、刷脸开锁、APP 钥匙包开锁。

|                                       | <b>I系统</b><br>Dationg |     |                     |                       |        |               | 返回管理中心 🔺           | 切換▼ 地图定位 离线设备  | 10<br>aAdminZHFV▼ |
|---------------------------------------|-----------------------|-----|---------------------|-----------------------|--------|---------------|--------------------|----------------|-------------------|
| ✿ 社区管理                                | +                     | 区域查 | 甸                   |                       |        |               |                    |                |                   |
| <b>0</b> \$ 设备管理                      | +                     | 小   | 区: 请选择              | Ŧ                     |        |               |                    |                | 收起へ               |
| ☴ 卡片管理                                | +                     | 过滤查 | 甸                   |                       |        |               |                    |                |                   |
| ▲ 人体特征管理                              | +                     | 进出方 | 句:                  | ▼ 时间: -               | 访问者    | :             | 证件号码:              |                | 捜索 收起へ            |
| ♣ 人口管理                                | +                     | 门禁记 | 录                   |                       |        |               | ◎定位 Q,人员信息         | Q 设备信息 Q 门禁    | 編片<br>Q.授权信息      |
| ✿ 公安业务                                | +                     | No. | 时间                  | 门中机                   | 进出方    | 开锁方式          | 证件号码               | 住址             | 方向                |
| <ul> <li>公安组织架构</li> </ul>            |                       | 1   | 2017/07/18 11:40:57 | 天川科技1栋1单元门口机          |        | 移动App开锁       |                    |                | 进门                |
|                                       |                       | 2   | 2017/07/18 10:51:19 | 天川科技1栋1单元门口机          |        | 剧卡开锁          |                    |                | 进门                |
| ✿ 布控报警                                | +                     | 3   | 2017/07/18 10:43:55 | 天川科技1栋1单元门口机          |        | 移动App开锁       |                    |                | 进门                |
| ■ 门禁记录管理                              | -                     | 4   | 2017/07/18 10:43:33 | 天川科技1栋1单元门口机          | tckj01 | 移动APP钥匙<br>开锁 | 441882198802226544 | 天川科技1栋1单元1层1房  | 出门                |
| 刷卡开门                                  |                       | 5   | 2017/07/18 10:28:18 | 天川料技1栋1单元门口机          |        | 移动App开锁       |                    |                | 进门                |
| APP#j]                                |                       | 6   | 2017/07/18 10:27:51 | 天川科技1栋1单元门口机          | tckj01 | 移动APP钥匙<br>开锁 | 441882198802226544 | 天川斛技1栋1单元1层1房  | 出门                |
| 高級管理                                  |                       | 7   | 2017/07/18 10:27:40 | 天川科技1栋1单元门口机          |        | 门内开锁          |                    |                | 出门                |
| ■ 报警记录管理                              | +                     | 8   | 2017/07/17 19:51:11 | 小尤鱼测试1栋1单元门口机         | 小尤鱼测试  | 蓝牙开锁          | 330303199001012517 | 小尤鱼测试1栋1单元1层1房 | 进门                |
| ■ 沃单记录管理                              |                       | 9   | 2017/07/17 19:51:08 | 小尤鱼测试1栋1单元门口机         | 小尤鱼测试  | 蓝牙开锁          | 330303199001012517 | 小尤鱼测试1栋1单元1层1房 | 进门 🔽              |
| ····································· |                       | м   | 1 2 3 4 5           | → N M 共453页 共13580条信息 |        |               |                    |                |                   |

# 7 广告管理

#### 7.1 素材管理

点击"广告(公告)发布-素材管理"进入素材管理界面

| 视频门禁管理     SHIPINMENINGUANLI    | 系统<br>ctong |      |            |            |               | 返回管理中心 | ▲切换• 地图定位 离线设计 | <mark>40)                                    </mark> |
|---------------------------------|-------------|------|------------|------------|---------------|--------|----------------|------------------------------------------------------|
| ▲ 人体特征管理                        | +           | 过滤查询 | D          |            |               |        |                |                                                      |
| ♣ 人口管理                          | +           | 素材类  | 型:         | ▼ 目标类型:    | ▼ 标           | 题:     | 描述:            | 接索 收起へ                                               |
| ✓ 邀请码管理                         | +           | 文件类  | 型:         | ▼ 文件名:     | <b>包修建</b> 8寸 | 间:     | 是否有效:          | *                                                    |
| ✿ 公安业务                          | +           | 表材管理 | 9          |            |               |        | Q資産            | CY 编辑 + 新建 × 田路                                      |
| ▲ 从始间(日加油)                      |             | No   |            | 来封步用       | BiP           | ***    | 文件十小           | Adapat a                                             |
| · 22,3030,500,619               | *           | 1    | 11         | 广告         |               | 图比     | 312.40K        | 2018-01-22 16:47                                     |
| <ul> <li>布控报警</li> </ul>        | +           | 2    | 0106       | 广告         | 17日机          | 图片     | 706.40K        | 2018-01-06 15:53                                     |
| ■ 门禁记录管理                        | +           | 3    | 01056      | 广告         | 门口机           | 图片     | 312.40K        | 2018-01-05 11:07                                     |
| ≔ 报警记录管理                        | +           | 4    | tő         | 公告         | 门口机           | 文本     | 0.10K          | 2017-12-21 19:18                                     |
| ■ 话单记录管理                        | +           | 5    | t5         | 广告         | 门口机           | 图片     | 299.19K        | 2017-12-21 19:18                                     |
|                                 |             | 6    | 122002     | 公告         | 门口机           | 文本     | 0.04K          | 2017-12-20 14:39                                     |
|                                 | +           | 7    | 122001     | 广告         | 门口机           | 图片     | 124.34K        | 2017-12-20 14:33                                     |
| ■ 房屋统计                          | +           | 8    | 121902     | 公告         | 门口机           | 文本     | 0.02K          | 2017-12-19 09:20                                     |
| □□ 门禁统计                         | +           | 9    | 121901     | 广告         | 门口机           | 图片     | 299.19K        | 2017-12-19 09:19                                     |
| ▲ 产生从生长东                        |             | 10   | 111        | 公告         | 门口机           | 文本     | 0.04K          | 2017-12-18 17:45                                     |
| <b>4</b> ) B2B&0                | -           | 11   | sddfsf     | 广告         | 门口机           | 图片     | 299.19K        | 2017-12-18 17:44                                     |
| 素材管理                            |             | 12   | 2017120901 | 公告         | 门口机           | 文本     | 0.01K          | 2017-12-09 15:39                                     |
| 播放策略管理                          |             | 13   | 20171209   | 广告         | 门口机           | 图片     | 299.19K        | 2017-12-09 15:31                                     |
| 发布记录                            |             | 14   | 通知         | 公告         | 门口机           | 文本     | 0.02K          | 2017-10-25 11:09                                     |
| 10.45.57.00 4.0. <del>4</del> 0 |             | 15   | 102301     | 广告         | 门口机           | 图片     | 299.19K        | 2017-10-23 11:11                                     |
| 0. # 37.42.47.52                |             | 16   | 102002     | 公告         | 门口机           | 文本     | 0.04K          | 2017-10-20 15:58                                     |
| ▲ 导入导出                          | +           | 17   | 102001     | 广告         | 门口机           | 图片     | 312.40K        | 2017-10-20 15:57 🗸                                   |
| ✿ 基础设置                          | +           | H4 H | 1 2 → H HH | 共2页 共40条信息 |               |        |                |                                                      |
| ✿ 设备编号管理                        | +           |      |            |            |               |        |                |                                                      |

 点击 Q查看 按钮, 查看素材的详细信息基础信息包含:标题、目标、素材的内容、 创建时间、文件名、文件大小、文件类型。点击【素材预览】标签可预览素材,点击【关闭】关闭该页面。

| 基础信息 |       |                    |
|------|-------|--------------------|
|      | 标题:   | 广告1                |
|      | 目标:   | 门口机                |
|      | 创建时间: | 2017/3/16 10:39:10 |
|      | 文件名:  | 22224              |
|      | 文件大小: | 101.09K            |
|      | 文件类型: | 图片                 |

素材预览

#### 这个素材的详细信息

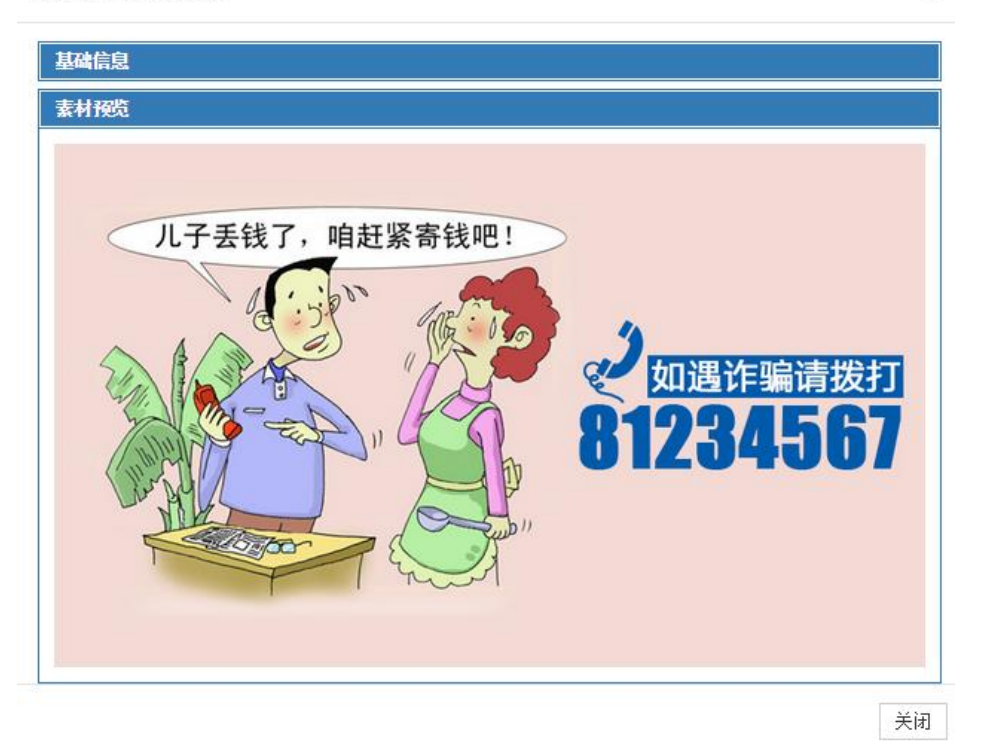

3)点击 \*新建,页面包含标题、目标、类型、上传文件其中(类型选择广告上传文件为必填项图片格式必须为 JPG,图片大小没有限制)界面显示如下:

×

| Inform                     | ation   |             | ×          | -               | 44 MB 81 Fact            |             |      |                   |                                   |
|----------------------------|---------|-------------|------------|-----------------|--------------------------|-------------|------|-------------------|-----------------------------------|
| $\leftarrow \Rightarrow c$ | 🔋 🗋 spr | nj2.zł      | nfreeview. | win:8088/Inform | ationPublish/Information |             |      |                   | ක් 🔳                              |
| ()<br>シーン<br>SHEPIN        | i门禁管理   | 系统<br>ITONG |            |                 |                          |             | 返回首  | 2理中心  ●切换▼   地图定位 | (40) (7)<br>高线设备 报警设备 ▲AdminZHFV+ |
| ▲ 人体特                      |         | +           | 过滤查i       | 自               | 新建素材                     |             |      | ×                 |                                   |
| <b>4</b> 人口1               |         | +           | 素村类        | 經:              | 転題。                      | 广告          |      | 損述:               | 装素 收起へ                            |
| <b>刘</b> 遗清码               |         | +           | 文件类        | ·型:             | 目标:                      | ) 日<br>(10机 |      | ▼ 是否有效:           |                                   |
| 西 小肉川                      |         |             | 未过等于       |                 | 类型:                      | 广告          |      | •                 | ○ 変差 【2/編集 → 新建 ★ 新建              |
| - 11.5.1                   |         | <u> </u>    | 杀伯官丁       | E               | *上传:                     | 选择文件 1.jpg  |      |                   |                                   |
| <ul> <li>公安年</li> </ul>    |         | +           | No.        | <u>11.50</u>    |                          |             |      | 《洋大小              | 1212213181                        |
| ✿ 布控报                      |         | +           | 1          | 11              |                          |             | 关闭   | 提交 12.40K         | 2018-01-22 16:47                  |
| ■ 门林道                      |         | +           | 2          | 0106            |                          | 104-04      | pa)h | 206.40K           | 2018-01-06 15:53                  |
| and the state of           |         | -           | 3          | 01056           | Гē                       | 1 JIII BL   | 图片   | 312.40K           | 2018-01-05 11:07                  |
| ·- 16합니                    |         | +           | 4          | tő              | 公告                       | 门口机         | 本文   | 0.10K             | 2017-12-21 19:18                  |
| □ 话单词                      |         | +           | 5          | 15              | 广告                       | 门口机         | 图片   | 299.19K           | 2017-12-21 19:18                  |
| LML 사디®                    |         |             | 6          | 122002          | 公告                       | 门口机         | 文本   | 0.04K             | 2017-12-20 14:39                  |
|                            |         | - I         | 7          | 122001          | 广告                       | 门口机         | 图片   | 124.34K           | 2017-12-20 14:33                  |
| □□ 房屋約                     |         | +           | 8          | 121902          | 公告                       | 门口机         | 文本   | 0.02K             | 2017-12-19 09:20                  |
| 區 门禁約                      |         | +           | 9          | 121901          | 广告                       | 门口机         | 图片   | 299.19K           | 2017-12-19 09:19                  |
| A (****)                   |         |             | 10         | 111             | 公告                       | 门口机         | 文本   | 0.04K             | 2017-12-18 17:45                  |
| •                          |         | -           | 11         | sddfsf          | 广告                       | 门口机         | 图片   | 299.19K           | 2017-12-18 17:44                  |
| 素材                         |         |             | 12         | 2017120901      | 公告                       | 门口机         | 本文   | 0.01K             | 2017-12-09 15:39                  |
| 播放                         |         |             | 13         | 20171209        | 广告                       | 门口机         | 图片   | 299.19K           | 2017-12-09 15:31                  |
| 发布                         |         |             | 14         | 通知              | 公告                       | 门口机         | 文本   | 0.02K             | 2017-10-25 11:09                  |
| 10.47                      |         |             | 15         | 102301          | 广告                       | 门口机         | 图片   | 299.19K           | 2017-10-23 11:11                  |
| 「沢田                        |         |             | 16         | 102002          | 公告                       | 门口机         | 文本   | 0.04K             | 2017-10-20 15:58                  |
| <b>1</b> 등入5               |         | +           | 17         | 102001          | 广告                       | 门口机         | 图片   | 312.40K           | 2017-10-20 15:57                  |

类型选择"公告",显示如下:

|                                       |     |      |                |              |      | 返回管理中心 | ▲切換▼ 地图定位 |                     |
|---------------------------------------|-----|------|----------------|--------------|------|--------|-----------|---------------------|
| ▲ 人体特征管理                              |     | 过滤查  | 自              | 新建素材         |      | >      | 4         |                     |
| 44 人口管理                               |     | 素材料  | 趣:             | 标题:          | 公告   |        | 猫述:       | 搜索 收起へ              |
| ✓ 邀请码管理                               |     | 文件类  | ·型:            | 目标:          | 门口机  |        | ▼ 是否有效:   | •                   |
| ● 公安业务                                | +   | 素材管3 | 1              | 类型:          | 公告   |        | •         | Q 查看 @ 编辑 + 新建 × 删除 |
| 公安组织架构                                | +   | No.  | 拉题             | * 内容:        | 测试公告 |        | 2件大小      | (1)                 |
| ◆ 布控报警                                | +   | 1    | 11             |              |      |        | 12.40K    | 2018-01-22 16:47    |
|                                       | · · | 2    | 0106           |              |      |        | 06.40K    | 2018-01-06 15:53    |
| ■ 门禁记求管理                              | +   | 3    | 01056          |              |      |        | 12.40K    | 2018-01-05 11:07    |
| ■ 报警记录管理                              | +   | 4    | t6             |              |      | 关闭 提交  | .10K      | 2017-12-21 19:18    |
| ■ 活单记录管理                              | +   | 5    | tS             | 广告           | 门口机  | 图片     | 299.19K   | 2017-12-21 19:18    |
|                                       |     | 6    | 122002         | 公告           | 门口机  | 文本     | 0.04K     | 2017-12-20 14:39    |
| L型 人口统计                               | +   | 7    | 122001         | 广告           | 门口机  | 图片     | 124.34K   | 2017-12-20 14:33    |
| 屾 购屋统计                                | +   | 8    | 121902         | 公告           | 门口机  | 文本     | 0.02K     | 2017-12-19 09:20    |
| Ш 门禁统计                                | +   | 9    | 121901         | 广告           | 门口机  | 图片     | 299.19K   | 2017-12-19 09:19    |
| all and the state of the state of the | -   | 10   | 111            | 公告           | 门口机  | 文本     | 0.04K     | 2017-12-18 17:45    |
| ✓ 「告公告友市                              | -   | 11   | sddfsf         | 广告           | 门口机  | 图片     | 299.19K   | 2017-12-18 17:44    |
| 素村管理                                  |     | 12   | 2017120901     | 公告           | 门口机  | 文本     | 0.01K     | 2017-12-09 15:39    |
| 播放策略管理                                |     | 13   | 20171209       | 广告           | 门口机  | 图片     | 299.19K   | 2017-12-09 15:31    |
| 发展记录                                  | _   | 14   | 通知             | 公告           | 门口机  | 文本     | 0.02K     | 2017-10-25 11:09    |
| 0.000000                              | _   | 15   | 102301         | 广告           | 门口机  | 图片     | 299.19K   | 2017-10-23 11:11    |
| 设备获取状态                                |     | 16   | 102002         | 公告           | 门口机  | 文本     | 0.04K     | 2017-10-20 15:58    |
| ◀ 导入导出                                | +   | 17   | 102001         | 广告           | 门口机  | 图片     | 312.40K   | 2017-10-20 15:57    |
| ▲ 其础设置                                |     | HH H | 1 2 <b>→</b> M | ₩ 共2页 共40条信息 |      |        |           |                     |

输入必填项,点击【提交】新增一条素材记录。

#### 7.2 播放策略管理

播放策略界面可新增播放策略和给设备发布"广告"和"公告"的功能

|                                                                                                    | <b>I系统</b><br>IXITONG |        |                 |        |         |     | 返回管理中心 ▲切換→ 地图定位   | 9<br>2 离线设备   ▲AdminZHFV <del>▼</del> |
|----------------------------------------------------------------------------------------------------|-----------------------|--------|-----------------|--------|---------|-----|--------------------|---------------------------------------|
| ♣→ 人口管理                                                                                                    | +                     | 策略管理   |                 |        |         |     |                    |                                       |
| ✿ 公安业务                                                                                                    | +                     | No.    | <u>第第45</u>     | 箇路类型 ▼ | 切換时间(秒) | 目标で | <u>elizetia</u>    | +新增                                   |
| ✿ 公安组织架构                                                                                                    | +                     | 1      | 989             | 广告     | 10      | 门口机 | 2017/7/18 14:35:59 | Q 查看 ♥发布 ^                            |
| <ul> <li>布控报警</li> </ul>                                                                                                    | +                     | 2      | tt              | 广告     | 10      | 门口机 | 2017/7/12 14:31:14 | Q.查看 ¶⊅发布                             |
|                                                                                                    | ·                     | 3      | 070603          | 公告     | 10      | 门口机 | 2017/7/6 10:45:15  | Q 查看 ♥发布                              |
| ■ 门禁记录管理                                                                                                    | +                     | 4      | 070601          | 广告     | 10      | 门口机 | 2017/7/6 10:42:59  | Q 查看 ♥发布                              |
| ■ 报警记录管理                                                                                                    | +                     | 5      | 0706            | 广告     | 10      | 门口机 | 2017/7/6 10:41:59  | Q 查看 ♥Z发布                             |
| ■ 话单记录管理                                                                                                    |                       | 6      | 001             | 广告     | 10      | 门口机 | 2017/6/29 14:21:24 | Q 查看 ♥发布                              |
|                                                                                                    |                       | 7      | test3           | 广告     | 10      | 门口机 | 2017/6/6 14:18:45  | Q.查看 ♥发布                              |
| L型 人口统计                                                                                                    | +                     | 8      | test03          | 广告     | 10      | APP | 2017/5/25 16:56:45 | Q.查看 ♥发布                              |
| 山 房屋统计                                                                                                    | +                     | 9      | test02          | 公告     | 10      | 门口机 | 2017/5/23 17:09:03 | Q查看 ¶⊅发布                              |
| ■ 门禁统计                                                                                                    | +                     | 10     | test01          | 广告     | 10      | 门口机 | 2017/5/23 17:08:41 | Q 查看 12发布                             |
|                                                                                                    | ī _                   |        |                 |        |         |     |                    |                                       |
| The second second |                       |        |                 |        |         |     |                    |                                       |
| 素材管理                                                                                                    | -                     |        |                 |        |         |     |                    |                                       |
| 播放策略管理                                                                                                    |                       |        |                 |        |         |     |                    |                                       |
| 发布记录                                                                                                    | -                     |        |                 |        |         |     |                    |                                       |
| 设备获取状态                                                                                                    |                       | HH H 1 | → N M 共1页 共10条信 | 8      |         |     |                    |                                       |
| ✿ 基础设置                                                                                                    | +                     |        |                 |        |         |     |                    |                                       |

点击 **Q**查看 按钮,查看播放策略的详细信息基础信息包含:标题、目标、策略类型、广告 切换时间(秒)。点击【素材预览】标签可预览素材,点击【关闭】关闭该页面。

#### 这个播放策略的详细信息

| 基础信息         |          |     |    |
|--------------|----------|-----|----|
|              | 标题:      | 公告2 |    |
|              | 目标:      | 门口机 |    |
|              | 策略类型:    | 公告  |    |
|              | 切换时间(秒): | 10  |    |
| ±440l±       |          |     |    |
| <u>茶</u> 州列表 |          |     |    |
|              |          |     | 关闭 |

×

3)点击【新增】按钮,进入"新增播放策略-->基本信息"页面,输入标题、点击【下一步】界面显示如下:

| ×   | 新增播放策略>基本信息 |
|-----|-------------|
|     | 标题:         |
| T   | 目标:         |
|     | 切换时间(秒):    |
| 下一步 |             |

点击【下一步】进入"新增播放策略-->基本信息-->查找素材",可根据素材标题、素材内容、 文件名称、文件类型来查找

| 新增播放策略>基本信息>查找素材 | ×   |
|------------------|-----|
| 按素材标题查找(选填):     |     |
| 按素材内容查找(选填):     |     |
| 按素材文件名称查找(选填):   |     |
| 按素材文件类型查找: 图片    | •   |
| 上一步              | 下一步 |

点击【下一步】进入"新增播放策略-->基本信息-->查找素材-->选择素材(门口机)"显示所 有类型为"图片"的素材。选择"是"、"1、2、3"表示播放顺序,可选择一张或多张素材。

| 新增播放策略>基本信息>查找素材>选择素材(门口机) |    |            |            |                                       |  |  |
|----------------------------|----|------------|------------|---------------------------------------|--|--|
| 标题                         | 类型 | 开始曰期       | 结束日期       | 选择 🛛 = 🗸 🔺                            |  |  |
| test33                     | 图片 | 2016-09-26 | 2017-09-26 | 是 1                                   |  |  |
| a03                        | 图片 | 2016-09-26 | 2017-09-26 | 是 2                                   |  |  |
| w06                        | 图片 | 2016-09-26 | 2017-09-26 | 是 3                                   |  |  |
| w01                        | 图片 |            |            | 否                                     |  |  |
| a02                        | 图片 |            |            | 否                                     |  |  |
| a01                        | 图片 |            |            | 否                                     |  |  |
| a1                         | 图片 |            |            | 否                                     |  |  |
| advAdmin pic test          | 图片 |            |            | 否                                     |  |  |
| f                          | 图片 |            |            | 否                                     |  |  |
| 7                          | 图片 |            |            | 否                                     |  |  |
| 6                          | 图片 |            |            | · · · · · · · · · · · · · · · · · · · |  |  |

点击【下一步】进入"新增播放策略-->基本信息-->查找素材-->选择素材(门口机)-->播放 策略预览"可查看基础信息和素材预览。

| 新增播放策略>基本信息>查找素材>选择素材(门口机)>播放策略预览 × |      |  |  |  |
|-------------------------------------|------|--|--|--|
| 基础信息                                |      |  |  |  |
| 标题:                                 | test |  |  |  |
| 目标:                                 | 门口机  |  |  |  |
| 广告切换时间(秒):                          | 10   |  |  |  |
| 素材列表                                |      |  |  |  |
| 上一步                                 | 提交   |  |  |  |

点击【素材列表】标签页,点击【移除】按钮可移除该素材,点击【提交】后在播放策略管 理界面新增一条记录。

×

| 材列表 |        |    |            |            |     |
|-----|--------|----|------------|------------|-----|
| No. | 标题     | 类型 | 开始日期       | 截止日期       | 移除  |
| 1   | test33 | 图片 | 2016-09-26 | 2017-09-26 | ★移除 |
| 2   | a03    | 图片 | 2016-09-26 | 2017-09-26 | ★移除 |
| 3   | w06    | 图片 | 2016-09-26 | 2017-09-26 | ★移除 |

新增播放策略-->基本信息-->查找素材-->选择素材(门口机)-->播放策略预览

新增"公告"新增步骤与新增"广告"的步骤一致查找素材的类型选择"文本"查询所有文本的素材

新增播放策略-->基本信息-->查找素材

| <b>按素材标题查找(选填)</b> : |    |     |
|----------------------|----|-----|
| 按素材内容查找(选填):         |    |     |
| 按素材文件名称查找(选填):       |    |     |
| 按素材文件类型查找:           | 文本 | •   |
| 上一步                  |    | 下一步 |

×

| 新增播放策略>基本信息>查找素材>选择素材(门口机) |    |            |            |            |  |  |
|----------------------------|----|------------|------------|------------|--|--|
| 标题                         | 类型 | 开始日期       | 结束日期       | 选择 🛛 🗲 🗸 🔺 |  |  |
| 公告测试4                      | 文本 | 2017-03-16 | 2018-03-16 | 是 1 1      |  |  |
| dds                        | 文本 |            |            | 否          |  |  |
| 323                        | 文本 |            |            | 否          |  |  |
| 公告测试3                      | 文本 |            |            | 否          |  |  |
| 公告测试2                      | 文本 |            |            | 否          |  |  |
| 公告测试1                      | 文本 |            |            | 否          |  |  |
| 上一步                        |    |            |            | 下一步        |  |  |

4 )点击 <sup>☎发布</sup>按钮,选择要发布的路径点击【发布】,"广告"发布成功后设备将重启,
"公告"发布成功后不重启更新公告的内容(现在只能在竖屏设备能发布公告)。在发布记录页面生成一条记录,点击【关闭】关闭该页面。

| 将在门口机上发布一条播放策   | 略,标题为"test",请选 | 择要发布的路径: |        | ×     |
|-----------------|----------------|----------|--------|-------|
| 区域              | 小区层级           |          |        |       |
| ◆ 黄埔街道 ^        | <b>∨</b> e     | 小区设备     | e1栋门口机 | ▲     |
| 港湾北社区居民委员会      | 1栋             | 单元门设备    |        |       |
| 港湾五村社区居民委员      | 2栋             | 单元门设备    |        |       |
| *               | <b>&gt;</b> z  | 小区 设备    |        |       |
| 港湾一村社区居民委员<br>会 |                |          |        |       |
| 荔园社区居民委员会       |                |          |        |       |
| 港前路社区居民委员会      |                |          |        |       |
| > 红山街道          |                |          |        |       |
|                 |                |          |        |       |
|                 |                |          |        |       |
|                 |                |          |        |       |
|                 |                |          |        |       |
|                 |                |          |        |       |
|                 |                |          |        |       |
|                 |                | ~        |        | -     |
|                 |                |          |        |       |
|                 |                |          |        | 发布 关闭 |

#### 7.3 发布记录

发布记录页面包含:标题、目标、发布状态、发布时间、路径、路径类型、路径描述。点击" 广告发布-发布记录"进入历史发布记录页面显示如下:

|                                       | 系统<br>ITONG |      |        |                |        |          |                    | -<br>近回管 | 理中心 ●切换→ 地路          | 9<br>图定位 离线设备 |
|---------------------------------------|-------------|------|--------|----------------|--------|----------|--------------------|----------|----------------------|---------------|
| ♣ 人口管理                                | +           | 历史》  | 发布记录   |                |        |          |                    |          |                      |               |
| ✿ 公安业务                                | +           | No.  | 策略标题   | <u>第88类型</u> 💙 | 日垣 て   | 发布状态 🛛 🍸 | 发布时间               | 路径 🕇     | <u>路径类型</u> <b>て</b> | 路径描述          |
| ✿ 公安组织架构                              | +           | 5    | test01 | 广告             | 门口机    | 已发布      | 2017/7/12 17:35:28 | 1-12-1   | 设备节点                 | 测试11栋2单元门口机   |
| 布控报警                                  | +           | 6    | 070601 | 广告             | 门口机    | 已发布      | 2017/7/12 17:33:01 | 1-12-1   | 设备节点                 | 测试11栋2单元门口机   |
| ■ 门禁记录管理                              | +           | 7    | 070601 | 广告             | 门口机    | 已发布      | 2017/7/12 17:30:32 | 1-12-1   | 设备节点                 | 测试11栋2单元门口机   |
|                                       | ·           | 8    | test02 | 公告             | 门口机    | 已发布      | 2017/7/10 14:27:40 | 1-22-1   | 设备节点                 | 测试12栋2单元门口机   |
| ■ 报警记录管理                              | +           | 9    | 001    | 广告             | 门口机    | 已发布      | 2017/7/10 14:26:06 | 1-22-1   | 设备节点                 | 测试12栋2单元门口机   |
| ■ 话单记录管理                              | +           | 10   | 070601 | 广告             | 门口机    | 已发布      | 2017/7/10 14:24:41 | 1-22-1   | 设备节点                 | 测试12栋2单元门口机   |
| Ш 人口统计                                | +           | 11   | 070601 | 广告             | 门口机    | 已发布      | 2017/7/10 9:23:10  | 1-21-1   | 设备节点                 | 测试12栋1单元门口机   |
|                                       | ·           | 12   | 070603 | 公告             | 门口机    | 已发布      | 2017/7/10 9:16:29  | 1-12-1   | 设备节点                 | 测试11栋2单元门口机   |
| ····································· | +           | 13   | 070603 | 公告             | 门口机    | 已发布      | 2017/7/10 9:14:09  | 1-12-1   | 设备节点                 | 测试11栋2单元门口机   |
| 逥 门禁统计                                | +           | 14   | 070603 | 公告             | 门口机    | 已发布      | 2017/7/10 9:12:50  | 1-12-1   | 设备节点                 | 测试11栋2单元门口机   |
| 🚽 广告 (公告) 发布                          | -           | 15   | 070601 | 广告             | 门口机    | 已发布      | 2017/7/7 21:25:35  | 1-21-1   | 设备节点                 | 测试12栋1单元门口机   |
| mir 4-John Till                       |             | 16   | 070601 | 广告             | 门口机    | 已发布      | 2017/7/7 20:17:14  | 1-21-1   | 设备节点                 | 测试12栋1单元门口机   |
| 茶竹目理                                  |             | 17   | 070601 | 广告             | 门口机    | 已发布      | 2017/7/7 19:14:32  | 1-21-1   | 设备节点                 | 测试12栋1单元门口机   |
| 播放策略管理                                |             | 18   | 070601 | 广告             | 门口机    | 已发布      | 2017/7/7 19:13:16  | 1-21-1   | 设备节点                 | 测试12栋1单元门口机   |
| 发布记录                                  |             | 19   | 070601 | 广告             | 门口机    | 已发布      | 2017/7/7 18:55:55  | 1-21-1   | 设备节点                 | 测试12栋1单元门口机   |
| 设备获取状态                                |             | H4 H | 1 2 🔶  | H HH 共2页       | 共41条信息 |          |                    |          |                      |               |
| ★ 其础设置                                |             |      |        |                |        |          |                    |          |                      |               |

#### 7.4 设备获取状态

设备的获取状态可查看"素材的获取状态"和"策略的获取状态",界面包含:设备名称、 当前播放策略、创建时间、获取状态、获取时间、查看,点击"广告发布-设备获取状态" 进入设备获取状态界面,显示如下:

| ٢          | 视频门禁管理 | 系统  |        |                  |        |                    | 返回管理中心 | ▲切抉▼ 地图定位 离线说      | 9<br>备 |
|------------|--------|-----|--------|------------------|--------|--------------------|--------|--------------------|--------|
| <b>å</b> + |        | +   | 设备获取状态 |                  |        |                    |        |                    |        |
| ۰          |        | +   | No.    | 设备名称             | 当前譒放策略 | 创建时间               | 获取状态   | 获取时间               | 查看     |
| ٥          |        | +   | 1      | 测试12栋1单元门口机      | u      | 2017/7/12 17:42:37 | 待获职    |                    | Q查看 -  |
| •          |        |     | 2      | test1栋1单元门口机     | test3  | 2017/6/6 14:19:26  | 已获取    | 2017/6/6 14:19:26  | Q查看 ►  |
| -          |        | -1  | 3      | 测试11栋2单元门口机      | 070601 | 2017/7/13 21:59:07 | 已获取    | 2017/7/13 21:59:07 | Q 查看 - |
| -          | 门禁记录管理 | +   | 4      | 测试12栋2单元门口机      | test02 | 2017/7/10 14:27:40 | 已获取    | 2017/7/10 14:27:41 | Q查看▼   |
| =          |        | +   |        |                  |        |                    |        |                    |        |
| =          | 话单记录管理 | +   |        |                  |        |                    |        |                    |        |
| Land       |        | +   |        |                  |        |                    |        |                    |        |
| Lui        |        | +   |        |                  |        |                    |        |                    |        |
| Lui        |        | +   |        |                  |        |                    |        |                    |        |
| 1          |        | - 1 |        |                  |        |                    |        |                    |        |
|            | 素村管理   |     |        |                  |        |                    |        |                    |        |
|            | 播放策略管理 |     |        |                  |        |                    |        |                    |        |
|            |        |     |        |                  |        |                    |        |                    | -      |
|            | 设备获取状态 |     | HH H 1 | → H HH 共1页 共4条信息 |        |                    |        |                    |        |
| ٠          | 基础设置   | +   |        |                  |        |                    |        |                    |        |

|                          | Q查看▼             |       |
|--------------------------|------------------|-------|
| <sub>点击</sub> Q查看 - 按钮选择 | 素材获取状态<br>策略获取状态 | 显示如下: |

| a1栋1 | 单元门口机素材 | 获取状态 |                    |     |                    |   |
|------|---------|------|--------------------|-----|--------------------|---|
| No.  | 标题      | 类型   | 创建时间               | 状态  | 获取时间               |   |
| 1    | w06     | 广告   | 2016/9/22 14:54:44 | 已获取 | 2016/9/22 14:54:45 |   |
| 2    | a01     | 广告   | 2016/9/22 14:54:44 | 已获取 | 2016/9/22 14:54:47 |   |
| 3    | w01     | 广告   | 2016/9/22 10:23:31 | 已获取 | 2016/9/22 10:23:32 |   |
| 4    | a01     | 广告   | 2016/9/18 14:01:53 | 已获取 | 2016/9/18 14:01:53 |   |
| 5    | 7       | 广告   | 2016/9/14 15:03:27 | 已获取 | 2016/9/14 15:03:28 |   |
| 6    | 6       | 广告   | 2016/9/14 15:03:27 | 已获取 | 2016/9/14 15:03:31 |   |
| 7    | 5       | 广告   | 2016/9/14 15:03:27 | 已获取 | 2016/9/14 15:03:34 |   |
| 8    | 4       | 广告   | 2016/9/14 15:03:27 | 已获取 | 2016/9/14 15:03:37 |   |
| 9    | 3       | 广告   | 2016/9/14 15:03:27 | 已获取 | 2016/9/14 15:03:40 |   |
| 10   | 2       | 广告   | 2016/9/14 15:03:27 | 已获取 | 2016/9/14 15:03:42 |   |
| 11   | 1       | 广告   | 2016/9/14 15:03:27 | 已获取 | 2016/9/14 15:03:45 |   |
| 12   | test2   | 广告   | 2016/9/14 15:03:27 | 已获取 | 2016/9/14 15:03:48 | - |

#### 选择【策略获取状态】显示如下:

a1栋1单元门口机策略获取状态

| No. | 标题  | 类型 | 创建时间               | 状态  | 获取时间               |   |
|-----|-----|----|--------------------|-----|--------------------|---|
| 1   | w06 | 广告 | 2016/9/22 14:54:44 | 已获取 | 2016/9/22 14:54:45 |   |
| 2   | w01 | 广告 | 2016/9/22 10:23:31 | 已获取 | 2016/9/22 10:23:32 |   |
| 3   | a02 | 广告 | 2016/9/18 14:01:53 | 已获取 | 2016/9/18 14:01:53 |   |
| 4   | 6   | 广告 | 2016/9/14 15:03:27 | 已获取 | 2016/9/14 15:03:28 |   |
| 5   | 6   | 广告 | 2016/9/12 10:48:26 | 已获取 | 2016/9/12 10:48:26 |   |
| 6   | 60  | 广告 | 2016/9/12 10:44:04 | 已获取 | 2016/9/12 10:44:05 |   |
| 7   | 30  | 广告 | 2016/9/12 10:40:05 | 已获取 | 2016/9/12 10:40:06 |   |
| 8   | 1   | 广告 | 2016/9/12 10:35:56 | 已获取 | 2016/9/12 10:35:57 |   |
| 9   | 3   | 广告 | 2016/9/12 10:22:36 | 已获取 | 2016/9/12 10:22:37 |   |
| 10  | 3   | 广告 | 2016/9/12 10:19:55 | 已获取 | 2016/9/12 10:19:55 |   |
| 11  | 3   | 广告 | 2016/9/12 10:17:40 | 已获取 | 2016/9/12 10:17:41 |   |
| 12  | 3   | 广告 | 2016/9/12 9:39:15  | 已获取 | 2016/9/12 9:39:16  | - |

×

# 8 导入导出

# 8.1导入管理

在左侧的菜单栏选择"导入导出-导入管理"可以批量导入人员信息、入住信息、卡片信息、 设备临时卡。

| 视频门禁管<br>SHEPINMENLINGU | 理系统 |                                      |                    |                                 |               | 返回管理中心 | ▲切拱→ 地图定位 离线设备 | 34)              |
|-------------------------|-----|--------------------------------------|--------------------|---------------------------------|---------------|--------|----------------|------------------|
| og IPC管理                |     | 过滤查询                                 |                    |                                 |               |        |                |                  |
| ☴ 卡片管理                  |     | 仓假建成                                 | ŭ:                 | 文件名:                            | 创建时间          | 1: -   | 督注:            | 搜索               |
| 🎄 人体特征管理                | +   | □□□□□□□□□□□□□□□□□□□□□□□□□□□□□□□□□□□□ |                    |                                 |               |        |                | Q.异入结果 +新建 土模板   |
| 4+ 人口管理                 | +   |                                      |                    | 2.M.L                           | 10 M 10 M     |        | cham è         |                  |
| ▲ 波涛风惊泪                 |     | NO.                                  |                    | NH2                             | 11方状态         | 1000   |                | 2040 04 22 45 20 |
| * 图用时目注                 | +   | 1                                    | 与人设會協町卡<br>        | 导入设备临时卡.XISX                    | 已元成           | 1000   | AdminSPMJ      | 2018-01-22 15:29 |
| ✿ 公安业务                  | +   | 2                                    | 与人卡片信息             | 与人卡片信息 XISX                     | 已元成           | 2500   | AdminSPMJ      | 2018-01-22 15:09 |
| 公安组织架构                  | +   | 3                                    | 与人人任信息             | 与人人往信息UU1.xisx<br>目入入在信息 view   | 已元成           | 2500   | AdminSPMJ      | 2018-01-22 15:03 |
| ● 布拉报整                  | 4   | 4                                    | 守人人住信息             | 守入入注信意 XISX<br>目入 1 日本自001 view | Cr.M.         | 2500   | AdminSPMJ      | 2018-01-22 14:40 |
|                         |     | 5<br>e                               | 每八八页情息<br>目) 1.8份自 |                                 |               |        | AdminSPMJ      | 2018-01-22 14:37 |
| ■ 门禁记录管理                | +   | 7                                    | 与八人反情思<br>三) 1.5位白 |                                 | CTA<br>Dist   |        | AdminSPMJ      | 2018-01-22 14:29 |
| ■ 报警记录管理                | +   | 0                                    | 与入入风信息 二百次自        | 中へ人民自憲001.xisx                  | STA           | 2000   | AdminSPMJ      | 2018-01-22 14:10 |
| ■ 话单记录管理                | +   | 0                                    | 与入入风信息<br>弓入上出位自   |                                 | CFCAR<br>口室成  | 2000   | Admin7HEV      | 2018-01-15 10:45 |
| 1                       |     | 10                                   | 与八下方信息<br>写入入分位自   | マハト月頃思-ABA<br>目入入作件自 viev       | C.FCM<br>口言成  |        | Admin2HEV      | 2018-01-15 10:23 |
| ■ 人口统计                  | +   | 11                                   | 与入入仕信息             | マハハ住自返->>><br>目入入住信意の11 viev    | C.FCM<br>DEst |        | AdminZHEV      | 2018-01-15 10:21 |
| 」 房屋统计                  | +   | 12                                   | 导入人员信息             |                                 | 口完成           |        | AdminZHEV      | 2018-01-15 09:53 |
| ■ 门禁统计                  | +   | 13                                   | 与入人员信息             | 导入人员信息001 xisx                  | 日完成           | 2000   | AdminZHEV      | 2018-01-15 09:47 |
| ◢ 产生八生粉女                |     | 14                                   | 与入人员信息             | 与入员信息001 xisx                   | 已完成           |        | AdminZHEV      | 2018-01-15 09:40 |
| <b>7</b> ) 8480/1       | *   | 15                                   | 导入人员信息             | 导入人员信息001.xlsx                  | 已完成           |        | AdminSPMJ      | 2018-01-12 17:44 |
| ◀ 导入导出                  | -   |                                      |                    |                                 |               |        |                |                  |
| 导入管理                    |     |                                      |                    |                                 |               |        |                |                  |
| 导出管理                    |     |                                      |                    |                                 |               |        |                |                  |
| ◆ 基础设置                  | +   | HH H 1                               | 2 3 4 5            | → H H 共9页 共130条信息               |               |        |                |                  |
| ✿ 设备编号管理                | +   |                                      |                    |                                 |               |        |                |                  |

1) 点击 全模板 下载导入模板,如下图所示:

| 模板下载 |                                                                                                    |         | ×  |
|------|----------------------------------------------------------------------------------------------------|---------|----|
| 设备列表 | Received and the second second second second second second second second second second second second second se |         |    |
| No.  | 模板类型                                                                                                    | 下载      |    |
| 1    | 导入人员信息                                                                                                    | ❷下载     | *  |
| 2    | 导入入住信息                                                                                                    | ❸下载     |    |
| 3    | 导入卡片信息                                                                                                    | ●下载     |    |
| 4    | 导入设备临时卡                                                                                                    | ●下载     |    |
|      |                                                                                                    |         |    |
|      |                                                                                                    |         |    |
|      |                                                                                                    |         |    |
|      |                                                                                                    |         |    |
|      |                                                                                                    |         | -  |
|      |                                                                                                    |         | л  |
|      |                                                                                                    | ج.<br>ا | a] |

- 2) 点击
   ◆新建
   ,例如导入人员信息选择导入类型和选择文件点击【提交】
   新建导入
   ×
   F>入类型: 与入人员信息
   F>入人员信息.xlsx
   Gite
   Gite
   Gite
   File
   File
   File
   File
   File
   File
   File
   File
   File
   File
   File
   File
   File
   File
   File
   File
   File
   File
   File
   File
   File
   File
   File
   File
   File
   File
   File
   File
   File
   File
   File
   File
   File
   File
   File
   File
   File
   File
   File
   File
   File
   File
   File
   File
   File
   File
   File
   File
   File
   File
   File
   File
   File
   File
   File
   File
   File
   File
   File
   File
   File
   File
   File
   File
   File
   File
   File
   File
   File
   File
   File
   File
   File
   File
   File
   File
   File
   File
   File
   File
   File
   File
   File
   File
   File
   File
   File
   File
   File
   File
   <
- 3) 点击 **Q**导入结果,查看导入结果提示全部导入成功可在人口管理-高级管理查看导入的数据

关闭

提交

| 【导入力 | 、员信息 .xlsx】导入结 | 泉       | ×  |
|------|----------------|---------|----|
| 失败列  | 表              |         |    |
| 行号   | 结果             | 原因      |    |
|      |                | 全部导入成功. | -  |
|      |                |         |    |
|      |                |         |    |
|      |                |         |    |
|      |                |         |    |
|      |                |         |    |
|      |                |         |    |
|      |                |         |    |
|      |                |         | -  |
| 1    |                |         | 半间 |
|      |                |         |    |

例如导入 1000 条,提示导入失败 103 条。还有 897 条是成功的可在人口管理-高级管理查看 这 897 已经导入成功的数据

【导入人员信息001.xlsx】导入结果

×

| 失败列表 |    |    |                   |   |
|------|----|----|-------------------|---|
|      | 行号 | 结果 | 原因                |   |
|      | 0  | 完成 | 导入失败103条 <b>!</b> | * |
|      |    |    |                   |   |
|      |    |    |                   |   |
|      |    |    |                   |   |
|      |    |    |                   |   |
|      |    |    |                   |   |

关闭

提示证件号不是一个有效的身份证号,可查看模板 execl 第 2 行的证件是不是有效的更正后 再次导入

|   | 【导入人 | 员信息 .xlsx】导入结界 | ₽.                                | × |
|---|------|----------------|-----------------------------------|---|
| ł | 失败列题 | 表              |                                   |   |
| l | 行号   | 结果             | 原因                                |   |
| l | 2    | 失败             | 证件号【610402199002181000】不是一个有效的身份证 | * |
|   |      |                |                                   |   |
|   |      |                |                                   |   |

提示手机号有误,可查看模板 execl 第 2 行的手机号是不是有效的更正后再次导入

| 【导入人员信息 | .xlsx | 导入结果 |
|---------|-------|------|
|---------|-------|------|

×

返回官埋甲心

| 失败列 | J表 |       |   |
|-----|----|-------|---|
| 行号  | 结果 | 原因    |   |
| 2   | 失败 | 手机号有误 | * |
|     |    |       |   |
|     |    |       |   |

#### 8.2 导出管理

在左侧菜单栏选择"导入导出-导出管理"以 execl 形式导出人员信息、导出楼栋结构、导出 房屋结构、导出设备信息、导出门禁记录。

|                            | 系统<br>DITONG |          |            |                   |       | 近回管理中心 ▲切 | <mark>[34</mark><br>魚▼ 地图定位 离线设备 | <mark>7</mark><br>报警设备 ▲AdminZHFV <del>▼</del> |
|----------------------------|--------------|----------|------------|-------------------|-------|-----------|----------------------------------|------------------------------------------------|
| ✿ IPC管理                    |              | 过滤查询     |            |                   |       |           |                                  |                                                |
| ☴ 卡片管理                     |              | 创建者      | <b>i</b> : | 文件名:              | 包服里时间 |           | 备注:                              | 投索                                             |
| & 人体特征管理                   | +            | 电电利主     |            |                   |       |           |                                  | ▲ 下载 + 新建                                      |
| ▲ 人口管理                     | +            | этц 294X |            | 文件名               | 体条持术  | 委注        | 前建田白                             | 台楼时间                                           |
| ✓ 邀请码管理                    | +            | 1        | 导出人员信息     | 123569            | 已完成   |           | AdminZHEV                        | 2018-01-23 14:48                               |
| A. 从由日本                    |              | 2        | 导出门禁记录     | 珠海fv2栋1单元门禁记录     | 已完成   |           | AdminZHFV                        | 2018-01-22 16:24                               |
| • 434117                   | -            | 3        | 导出门禁记录     | 珠海和门禁记录           | 已完成   |           | AdminZHFV                        | 2018-01-22 16:24                               |
| <ul> <li>公安组织架构</li> </ul> | +            | 4        | 导出门禁记录     | 全部门禁记录            | 已完成   |           | AdminZHFV                        | 2018-01-22 16:24                               |
| 布拉报警                       | +            | 5        | 导出设备信息     | 珠海fv2栋1单元设备信息     | 已完成   |           | AdminZHFV                        | 2018-01-22 16:22                               |
| ■ 门禁记录管理                   | +            | 6        | 导出设备信息     | 珠海∿设备信息           | 已完成   |           | AdminZHFV                        | 2018-01-22 16:21                               |
| 三 収敷に予修理                   |              | 7        | 导出设备信息     | 全部设备信息            | 已完成   |           | AdminZHFV                        | 2018-01-22 16:21                               |
| ■ 振客に米皆理                   | +            | 8        | 导出房屋结构     | 珠海№2栋1单元房屋        | 已完成   |           | AdminZHFV                        | 2018-01-22 16:01                               |
| ⅲ 话单记录管理                   | +            | 9        | 导出房屋结构     | 珠海标房屋             | 已完成   |           | AdminZHFV                        | 2018-01-22 16:01                               |
| ■ 人口统计                     | +            | 10       | 导出房屋结构     | 全部房屋              | 已完成   |           | AdminZHFV                        | 2018-01-22 16:00                               |
| L型 房屋统计                    | +            | 11       | 导出楼栋结构     | 珠海fv2栋1单元楼栋       | 已完成   |           | AdminZHFV                        | 2018-01-22 15:58                               |
|                            |              | 12       | 导出楼栋结构     | 全卸樹核结构            | 已完成   |           | AdminZHFV                        | 2018-01-22 15:57                               |
| ■ 门禁统计                     | +            | 13       | 导出楼栋结构     | 珠海标楼栋结构           | 已完成   |           | AdminZHFV                        | 2018-01-22 15:57                               |
| 🖪 广告公告发布                   | +            | 14       | 导出人员信息     | 人员信息全部            | 已完成   |           | AdminZHFV                        | 2018-01-22 15:52                               |
| オ 导入导出                     | -            | 15       | 导出人员信息     | 珠海№               | 已完成   |           | AdminZHFV                        | 2018-01-22 15:51                               |
| 导入管理<br>导出管理               |              |          |            |                   |       |           |                                  |                                                |
| ◆ 基础设置                     | +            | HH H 1   | 2 3 4 5    | → N M 共8页 共111条信息 |       |           |                                  |                                                |
| <ul> <li>设备编号管理</li> </ul> | +            |          |            |                   |       |           |                                  |                                                |

1) 点击 \*新建,选择导出类型输入文件名。小区"不选"导出全部的人员信息"选择 小区"导出该小区的人员信息。也可指定导出某栋单元、层、房的人员信息。选择条件 后点击【提交】

| 新建导出  | ×         |
|-------|-----------|
| 导出类型: | 导出人员信息    |
| 小区:   | <br>珠海fv▼ |
| 栋单元:  | 请选择    ▼  |
| 文件名:  | 人员信息      |
| 备注:   |           |
|       |           |
|       |           |
|       |           |
|       | 关闭 提交     |

2) 选择记录点击 本下载 ,选择要

,选择要保存的路径查看导出的人员信息。

也可根据页面查询条件导出,点击【导出】后在"导入导出-导出管理"生成记录,点击【下载】查看导出的报表。

| 🔝 Se         | niorManagem              | nent            | ×         | -              |              | -           | -           | CR 180              |       |   |            |           | -                 |           | - 0           | x    |
|--------------|--------------------------|-----------------|-----------|----------------|--------------|-------------|-------------|---------------------|-------|---|------------|-----------|-------------------|-----------|---------------|------|
| ← →          | C 🗋 s                    | pmj2.zl         | hfreeview | .win:8088/F    | PersonnelMan | agemen      | t/SeniorMar | nagement            |       |   |            |           |                   |           | Ŕ             | } ≡  |
| <b>@</b> }   | 见频门禁管<br>SHEPINMENUNGUAN | 理系统<br>NLDSTONG |           |                |              |             |             |                     |       |   | 返回管理中心     | ▲切換▼ 地图定位 | <b>34</b><br>离线设备 | 7<br>报警设备 | AdminZI       |      |
| *            | 社区管理                     | +               | 区域查       | 询              |              |             |             |                     |       |   |            |           |                   |           |               |      |
| 08           |                          | +               | 領有        | <b>封道:</b> 请选择 |              | ٠           | 居委/村委:      |                     |       |   |            |           |                   |           | 收证            | 起へ   |
| 08           | PC管理                     | +               |           | 小区: 请选择        |              | ۲           |             |                     |       |   |            |           |                   |           |               |      |
|              | 卡片管理                     | +               | 过滤查       | 询              |              |             |             |                     |       |   |            |           |                   |           |               |      |
| <b>a</b> )   |                          | +               | 人员:       | 世:             |              | •           | 姓名:         |                     | 性别:   |   | ۲          | 民族:       |                   | •         | 搜索 收;         | 起~   |
| <b>A</b> + . | 人口管理                     | -               | 出生        | 日期:            |              |             | 证件号码:       |                     | 手机号码: |   |            | 证件地址:     |                   |           |               |      |
|              | 入住向导                     |                 | 入住        | 状态:            |              | ٠           |             |                     |       |   |            |           |                   |           |               |      |
|              | 人员登记                     |                 | 人员列       | 表              |              |             |             | Q门鬃记录               | ☞ 编辑  | ┏ | 房管理 图 人体特征 | 管理 区 卡片管理 | <b>土</b> 导出       | +登记 +)    | MÉ <b>X</b> 3 | E销 - |
|              | 人员入住                     |                 | No.       | 照片             | 丝名           | 性别          | 手机号码        | 证件号码                | E     | 祛 | 出生年月       | 護眾地址      |                   | λ         | 住状态           |      |
|              | 高级管理                     |                 | 1         | 0              |              | 未知          |             | 1411291975*****38   |       |   |            |           |                   | e         | 入住            | Â    |
| 1            | 邀请码管理                    | +               | 2         | Ω              |              | 未知          |             | 3303261991******46  |       |   |            |           |                   | e         | 入住            |      |
| • 4          |                          | +               | 3         | Ω              |              | 未知          | •••••       | 6531291984*****79   |       |   |            |           |                   | e         | 入住            |      |
| • 4          |                          | +               | 4         | ŏ              |              | <b>未</b> 40 |             | 1101021976*****24   |       |   |            |           |                   |           | 入住            | 1    |
| • *          |                          | +               |           |                |              | -T-Yai      |             | 1101021010 24       |       |   |            |           |                   |           | //IE          | - 1  |
|              | 门禁记录管理                   | +               | 5         | 0              |              | 未知          |             | 1507001986*****00   |       |   |            |           |                   | e         | 入住            |      |
| = ;          | 服警记录管理                   | +               | 6         | 0              |              | 未知          | 1580*****34 | 4 5423341980*****24 |       |   |            |           |                   | e         | 入住            |      |
| <b>=</b> 5   | 舌单记录管理                   | +               | 7         | Ω              |              | 未知          | 1895****70  | 8 3704061988*****27 |       |   |            |           |                   | e         | 入住            |      |
| Luit .       |                          |                 | _         | <u> </u>       |              | + 20        | 4504*****   |                     |       |   |            |           |                   | _         | 14            | *    |
| Last .       | 房屋统计                     |                 | 144 14    | 1 2 3          | 4 5          | → N         | ₩ 共186页     | 共2782条信息            |       |   |            |           |                   |           |               |      |

# 9 账号

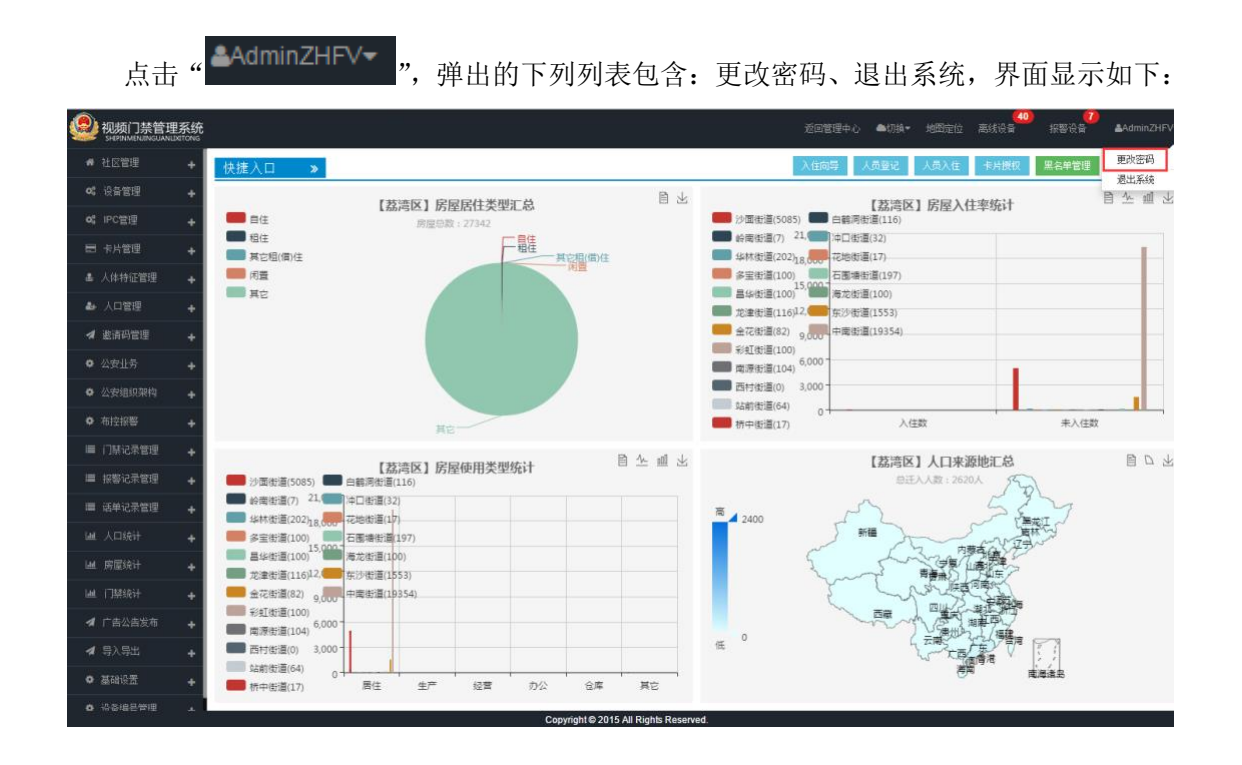

#### 9.1更改密码

选择"更改密码",出现用户信息界面,界面显示如下:

| 🧶 视频i                    | ]禁管理系统<br>ENJINGUANLIXITONS |                                       |                    | 回管理中心 | ▲切拱▼ | 40<br>高线设备 | 报警设备 | &AdminZHI |
|--------------------------|-----------------------------|---------------------------------------|--------------------|-------|------|------------|------|-----------|
|                          |                             | 用户信息                                  |                    |       |      |            |      |           |
| <b>《</b> 设备管理            |                             | 用户                                    | AdminZHFV          |       |      |            |      |           |
| at includ                |                             | 注册时间                                  | 2015/6/16 0:00:00  |       |      |            |      |           |
| og ipogg                 | £ +                         | 最近登录时间                                | 2018/1/24 15:52:51 |       |      |            |      |           |
|                          |                             | 最近修改密码时间                              | 2016/1/9 9:10:07   |       |      |            |      |           |
|                          | E管理 🔸                       | 当前密码                                  |                    |       |      |            |      |           |
| ▲ 人口管                    | æ 🔺                         | 新密码                                   |                    |       |      |            |      |           |
| a serverate              |                             | ····································· |                    |       |      |            |      |           |
| - ASI4-71                | 5×1 <b>7</b>                |                                       |                    |       |      |            |      |           |
| <ul> <li>公安业务</li> </ul> |                             |                                       |                    |       |      |            |      |           |
|                          |                             |                                       |                    |       |      |            |      |           |
| ✿ 布控报器                   |                             |                                       |                    |       |      |            |      |           |
|                          | 表管理 🕂                       |                                       |                    |       |      |            |      |           |
| ■ 报警记3                   | 泉管理 🔸                       |                                       |                    |       |      |            |      |           |
| III 话单记                  | 录管理 🔸                       |                                       |                    |       |      |            |      |           |
|                          |                             |                                       |                    |       |      |            |      |           |
|                          |                             |                                       |                    |       |      |            |      |           |
|                          |                             |                                       |                    |       |      |            |      |           |
|                          |                             |                                       |                    |       |      |            |      |           |
| <b>4</b> 导入导出            |                             |                                       |                    |       |      |            |      |           |
| <ul> <li>基础设置</li> </ul> |                             |                                       |                    |       |      |            |      |           |
| 社区制                      | R.GI                        |                                       |                    |       |      |            |      |           |

1) 当前密码输入错误时点击" 区修改密码 ",系统会提示密码不正确。

- 2)当前密码输入正确,新密码与确认新密码的输入不一致时点击" <sup>2</sup> <sup>6</sup> <sup>6</sup> <sup>6</sup> <sup>6</sup> <sup>6</sup> <sup>6</sup> <sup>6</sup> <sup>7</sup>,系统 会提示"两次新的密码输入不一致."。
- 3)当前密码、新密码和确认新密码输入都正确时点击" <sup>2</sup> <sup>6</sup> <sup>6</sup> <sup>6</sup> <sup>6</sup> <sup>6</sup> <sup>6</sup> <sup>7</sup>,系统提示"已成 功出来.",这时退出系统后必须输入新密码才能够重新登录。

#### 9.2退出系统

选择"退出系统",系统退出后返回登录界面。